## STREET ELECTRIC OVERHEAD TRAVELLING CRANE

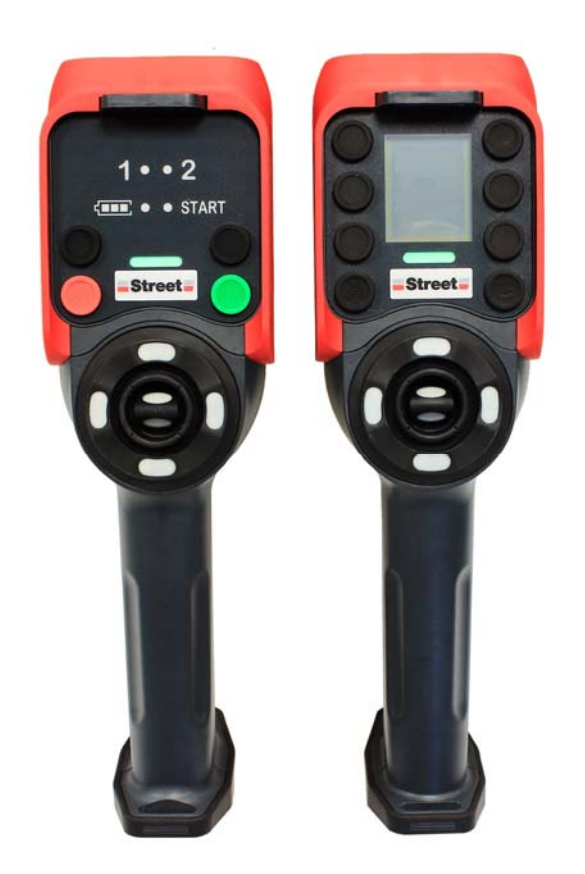

# RADIO CONTROL SYSTEM SABRE

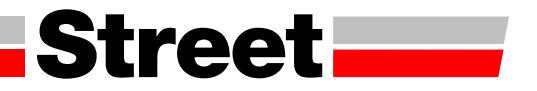

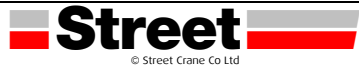

#### THIS PAGE IS INTENTIONALLY BLANK

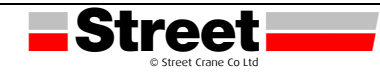

### Contents

| 1 | SAFE               | SAFETY INFORMATION6                                  |    |  |
|---|--------------------|------------------------------------------------------|----|--|
| 2 | QUICK START GUIDE9 |                                                      |    |  |
|   | 2.1                | Emergency Stop                                       | 9  |  |
|   | 2.2                | Switch ON (CRANE)                                    | 9  |  |
|   | 2.3                | Start-up Sequence                                    | 9  |  |
|   | 2.3.1              | Radio (Sabre 1)                                      | 9  |  |
|   | 2.3.2              | Radio (Sabre 2/3)                                    | 9  |  |
|   | 2.4                | Layouts                                              | 10 |  |
|   | 2.5                | Remote Controls                                      | 10 |  |
|   | 2.5.1              | Push button operation                                | 11 |  |
|   | 2.5.2              | Toggle / Trigger operation (Sabre only)              | 12 |  |
| 3 | WIRE               | ELESS REMOTE CONTROL SYSTEM13                        |    |  |
|   | 3.1                | Single mode                                          | 14 |  |
|   | 3.2                | multi base control Mode                              | 16 |  |
|   | 3.3                | Wireless remote control system overview              | 18 |  |
|   | 3.4                | Base Station Parts Identification and Main Features  | 20 |  |
|   | 3.5                | Base Station Main Features                           | 21 |  |
|   | 3.6                | Remote Device Parts Identification and Main Features | 21 |  |
|   | 3.7                | Sabre 2 and Sabre 3 Display Parts Identification     | 23 |  |
|   | 3.8                | Sabre 1 Display Parts Identification                 | 24 |  |
|   | 3.9                | certifications and standards                         | 25 |  |
| 4 | RADI               | O SPECIFICATION                                      |    |  |
| 5 | REM                | OTE DEVICE SPECIFICATIONS                            |    |  |
|   | 5.1                | Base Station Dimensions                              | 29 |  |
|   | 5.2                | Remote Device Dimensions                             | 29 |  |
| 6 | FUN                | CTIONAL SAFETY                                       |    |  |
|   | 6.1                | Generalities                                         |    |  |
|   | 6.1.1              | Introduction                                         |    |  |
|   | 6.1.2              | Standards and terminology                            | 30 |  |
|   | 6.2                | Wireless Remote Control System Safety Signature      | 31 |  |
|   | 6.3                | functional safety requirements for Maintenance       | 31 |  |
|   | 6.3.1              | Maintenance                                          | 31 |  |
|   | 6.3.2              | Base Station or Remote Device Replacement            | 31 |  |
|   | 6.3.3              | Changing Machine Equipment                           | 31 |  |
| 7 | USIN               | G THE WIRELESS REMOTE CONTROL SYSTEM                 |    |  |
|   | 7.1                | Basic Uses                                           | 32 |  |
|   | 7.1.1              | Power ON                                             | 32 |  |
|   | 7.1.2              | E-STOP                                               | 33 |  |
|   | 7.1.3              | STOP                                                 | 34 |  |

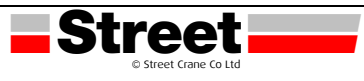

|    | 7.1.4 | START                                  | 35 |
|----|-------|----------------------------------------|----|
|    | 7.1.5 | Power OFF                              |    |
|    | 7.1.6 | Multi Base Control System Pairing      | 37 |
|    | 7.2   | Functionalities                        | 40 |
|    | 7.2.1 | Standard Motion                        | 40 |
|    | 7.2.2 | Auxiliary Function                     | 40 |
|    | 7.2.3 | Multi Base Control Base Selector       | 41 |
|    | 7.2.4 | Auxiliary Selectors                    | 42 |
|    | 7.2.5 | Horn                                   | 46 |
|    | 7.2.6 | Discovering                            | 46 |
|    | 7.3   | How to load the Configuration          | 48 |
|    | 7.4   | Remote Device Charge                   | 50 |
| 8  | DIAG  | iNOSTIC                                | 52 |
|    | 8.1   | Base Station Diagnostic                | 52 |
|    | 8.2   | Sabre 2 and Sabre 3 remote DIAGNOSTIC  | 52 |
|    | 8.2.1 | Diagnostic Mode                        | 52 |
|    | 8.2.2 | Battery Level of the Remote Device     | 54 |
|    | 8.2.3 | Radio Communication Indicator          | 54 |
|    | 8.2.4 | E-STOP LED                             | 54 |
|    | 8.2.5 | Applicative Alarms Signals             | 55 |
|    | 8.2.6 | Detected Failure Displays              | 56 |
|    | 8.3   | Sabre 1 LED Diagnostic                 | 57 |
| 9  | MAII  | NTENANCE / DEVICE REPLACEMENT          | 60 |
|    | 9.1   | Maintenance                            | 60 |
|    | 9.2   | Device Replacement                     | 60 |
|    | 9.2.1 | Base Station Replacement               | 60 |
|    | 9.2.2 | Sabre 2 and Sabre 3 Remote Replacement | 63 |
|    | 9.2.3 | Sabre 1 Remote Replacement             | 65 |
|    | 9.3   | Remote Device Resets                   | 66 |
| 10 | ) TRO | JBLESHOOTING                           | 68 |

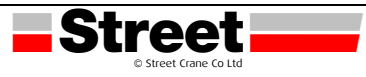

THIS PAGE IS INTENTIONALLY BLANK

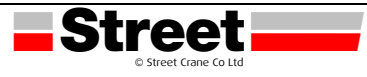

#### **1** SAFETY INFORMATION

#### Important Information

#### NOTICE

Read these instructions carefully, and look at the equipment to become familiar with the device before trying to install, operate, service, or maintain it. The following special messages may appear throughout this documentation or on the equipment to warn of potential hazards or to call attention to information that clarifies or simplifies a procedure.

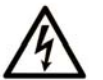

The addition of this symbol to a "Danger" or "Warning" safety label indicates that an electrical hazard exists which will result in personal injury if the instructions are not followed.

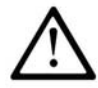

This is the safety alert symbol. It is used to alert you to potential personal injury hazards. Obey all safety messages that follow this symbol to avoid possible injury or death.

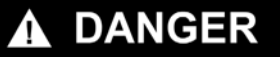

**DANGER** indicates a hazardous situation which, if not avoided, will result in death or serious injury.

## 

**WARNING** indicates a hazardous situation which, if not avoided, **could result in** death or serious injury.

## 

**CAUTION** indicates a hazardous situation which, if not avoided, **could result** in minor or moderate injury.

## NOTICE

NOTICE is used to address practices not related to physical injury.

#### PLEASE NOTE

Electrical equipment should be installed, operated, serviced, and maintained only by qualified personnel. No responsibility is assumed by Street Crane / Schneider Electric for any consequences arising out of the use of this material.

A qualified person is one who has skills and knowledge related to the construction and operation of electrical equipment and its installation, and has received safety training to recognize and avoid the hazards involved.

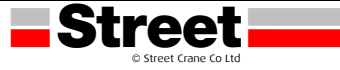

#### Product Related Information

## 🛕 🛕 DANGER

#### HAZARD OF ELECTRIC SHOCK, EXPLOSION OR ARC FLASH

- Disconnect all power from all equipment including connected devices prior to removing any covers
  or doors, or installing or removing any accessories, hardware, cables, connectors or wires except
  under the specific conditions specified in this user guide.
- Always use a properly rated voltage sensing device to confirm that the power is off.
- Unplug the power cable from both the equipment and the power supply.
- Replace and secure all covers, accessories, hardware, cables, and wires and confirm that a proper ground connection exists before applying power to the equipment.
- Use only the specified voltage when operating this equipment and any associated products.

Failure to follow these instructions will result in death or serious injury.

## WARNING

UNINTENDED EQUIPMENT OPERATION

- Do not open the Remote Device.
- Do not replace internal parts of the Base Station.
- After a Base Station power off, wait until the POWER LED becomes OFF (around 20 seconds) before removing the cover.
- Always comply with the local requirements regarding installation and use of the hoisting devices.

Failure to follow these instructions can result in death, serious injury, or equipment damage.

## A WARNING

#### UNINTENDED EQUIPMENT OPERATION

- Only use software approved by Schneider Electric for use with this equipment.
- Update your application program every time you change the hardware configuration.

Failure to follow these instructions can result in death, serious injury, or equipment damage.

#### NOTE:

To increase the system security, it is recommended to use Configuration File transfer password.

#### **Battery Warning Notes**

Carefully read all instructions in this user guide, and look at the equipment to become familiar with the device before trying to install, operate, or maintain it.

## A WARNING

#### EXPLOSION, FIRE, OR CHEMICAL HAZARD

- Electric devices that have reached the end of their life must be collected separately and returned to an environmentally compatible recycling facility in accordance with national law.
- In case of electrolyte leak from battery, use adapted safety equipment and put the device in a sealed package.
- If you come into contact with electrolyte, immediately thoroughly wash the involved parts with clear water and call medical assistance.
- Do not incinerate the device.
- Do not drop or hit the device.
- Do not use a damaged device.
- Do not replace Remote Device battery by yourself. In case of Remote Device battery malfunction or for any maintenance, contact us.

Failure to follow these instructions can result in death, serious injury, or equipment damage.

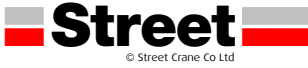

**NOTE:** Advice to improve battery life:

- Charge the battery before device requires it.
- Charge the battery with room temperature within 10...40  $^\circ C$  (50...104  $^\circ F).$
- Charge the battery once in every six months if you do not use it for a long time.

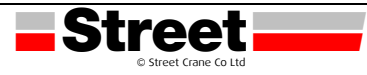

#### 2 QUICK START GUIDE

The Sabre remote control is fitted with pushbuttons to control crane motions, with toggle and trigger to control hoist motions. Pushbuttons, toggle and trigger are spring operated; when released, will return to the neutral position, the motion will stop and the relevant brake will automatically apply.

A legend corresponding to the direction of motion is located next to each of the control devices. The legend plates may be in either English (words) or International symbols.

#### 2.1 EMERGENCY STOP

Before starting work it is imperative to check the correct operation of the emergency stop button. It is important that the operator is constantly aware and monitoring all hoist movements and ready to activate the emergency stop should any abnormal circumstances arise or situations occur that may endanger the safety of personnel working in the vicinity. Be especially aware of instances where the crane/hoist may fail to stop when the push button / joystick is released or the hoist starts or moves unexpectedly.

- 1. Pressing the EMERGENCY STOP push button will cause all motions to stop and all brakes to engage.
- 2. The emergency stop will lock all controls in the **OFF** position.
- 3. If the button is used in an emergency stop situation, ensure that any faults are reported and rectified before re-establishing the power supply.
- 4. Twist to release the **EMERGENCY STOP** button. No functions will be operative until the **EMERGENCY STOP** is unlatched and the **ON** pushbutton operated.

#### 2.2 SWITCH ON (CRANE)

• Establish power supply to the conductors via the main isolator (this may be located on a wall or supporting column).

#### 2.3 START-UP SEQUENCE

#### 2.3.1 Radio (Sabre 1)

- Start transmitter by pressing ON (<sup>(D)</sup>). (*EMG-STOP LED* flashes)
- 2. Twist/Release the **EMERGENCY STOP** button on the base of the controller.
- 3. Ensure **EMERGENCY STOP** is cleared by pressing the trigger button. (*EMG-STOP LED* solid)
- 4. Push (1 sec) **ON** pushbutton. *(START LED* flashes)
- 5. Press **◄** (**FORWARD**) pushbutton.
- Push (1 sec) **ON** pushbutton. (*START LED* solid)

#### 2.3.2 Radio (Sabre 2/3)

- Start transmitter by pressing ON (<sup>[U]</sup>). (*EMG-STOP LED* / <sup>CD</sup> flashes)
- 2. Twist/Release the **EMERGENCY STOP** button on the base of the controller.
- 3. Ensure **EMERGENCY STOP** is cleared by pressing the trigger button. (*EMG-STOP LED* solid / **STOP** ()
- 4. Push (1 sec) **ON** pushbutton.
- 5. Press **FORWARD** pushbutton.
- 6. Push (1 sec) **ON** pushbutton (OSTART)

**NOTE**: The Sabre remote control has a secondary **STOP** ( $\stackrel{()}{\otimes}$ ) button that will disable the remote control / crane functions. This does not require the reset procedure.

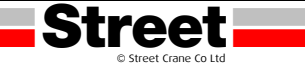

#### 2.4 LAYOUTS

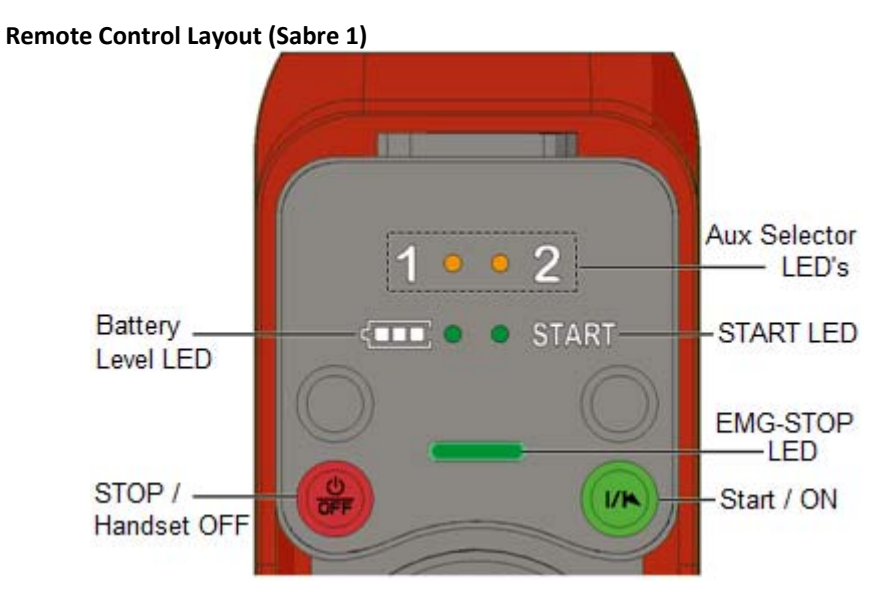

Remote Control Layout (Sabre 2/3)

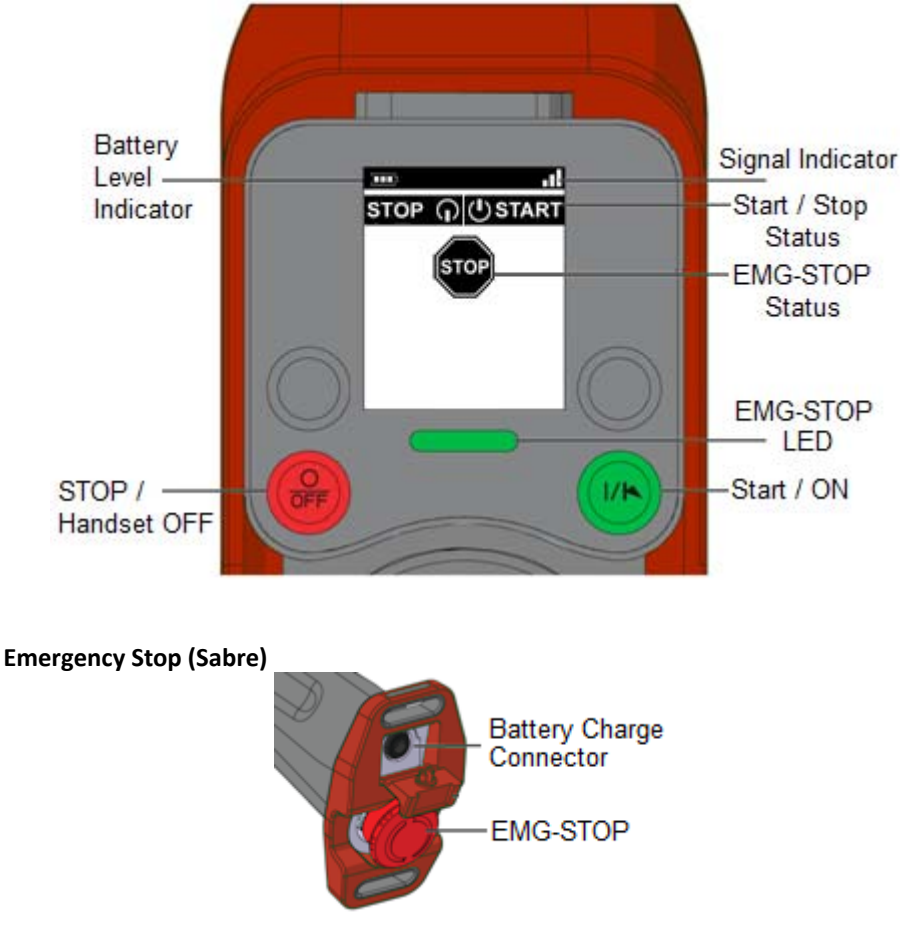

#### 2.5 REMOTE CONTROLS

To prevent unauthorised use, the operator should retain the transmitter in their possession. For longer periods, or when the crane/hoist is not in use, the transmitter should be deposited in a designated safe storage place. When the transmitter is fitted with a belt or holster, the operator should be wearing it before switching the transmitter on. This should guard against accidental operation of the crane/hoist whilst fitting. The transmitter should also be switched off before removing the belt/holster.

#### 2.5.1 Push button operation

- The operating controls (pushbutton) must **never** be mechanically blocked in an **ON** position.
- All opposing functions are interlocked e.g. hoist function cannot be operated at the same time as the lower function.
- Dual pressure two stage pushbuttons are used to control hoist and crane motions on the pendant, and crane motions only on the Sabre Radio Remote.
- 1. Depress the required pushbutton and the crane/hoist will move in the corresponding direction.
  - Select the direction of motion required.

#### **Single Speed**

• Press the button to either the first or second pressure.

#### **Dual Speed motion (Switchgear Control)**

- **Slow Speed:** Press the button in to the first stage.
- Fast Speed: Press the button fully in (i.e. to the second stage).
- **Change Speed Slow to Fast:** To change from slow speed to fast speed push the pushbutton fully in to the second stage.
- Change Speed Fast to Slow (Long travel/traverse motion): To change from fast speed to slow speed, reduce pressure on pushbutton and allow it to come out to the first stage. The motion will first stop and then continue at slow speed.
- Change Speed Fast to Slow (Hoist motion): To change from fast speed to slow speed, release pressure on pushbutton completely and then engage slow speed. The motion will first stop and then continue at slow speed.

#### **Dual Speed motion (Inverter Control – Standard Dual Speed)**

- **Slow Speed:** Press the button in to the first stage.
- Fast Speed: Press the button fully in (i.e. to the second stage).
- **Change Speed Slow to Fast:** To change from slow speed to fast speed push the pushbutton fully in to the second stage. The motion will accelerate until it reaches maximum speed.
- **Change Speed Fast to Slow:** To change from fast speed to slow speed, reduce pressure on pushbutton and allow it to come out to the first stage. The motion will decelerate to slow speed.

#### Variable Speed (Inverter Control – 2 Stage Ramp and Hold)

- **Slow Speed:** Whilst the motion is stopped, press the button in to the first stage.
- Fast Speed: Press the button fully in (i.e. to the second stage).
- Maintain Speed: When the motion is active, press the button in to the first stage.
- **Change Speed Slow to Fast:** To change from slow speed to fast speed push the pushbutton fully in to the second stage. The motion will accelerate toward maximum speed.
- Hold Speed: To maintain desired speed, reduce pressure on the pushbutton and allow it to come out to the first stage.
- **Reduce Speed From Fast speed:** To reduce speed, release pressure on the pushbutton completely and re-engage to first stage when the motion decelerates to the desired speed. The motion will maintain speed.
- **Change Speed Fast to Slow:** To change from fast/hold speed to slow speed, release pressure on the pushbutton completely and wait for motion to stop, then engage slow speed.
- 2. To maintain the selected motion the pushbutton must be held depressed. Releasing the push button will stop the motion.
- 3. Press the EMERGENCY STOP pushbutton if no further actions are to be taken.

# Single Speed Dual Speed Motion RAMP AND Hold Standard Speed Slow Speed Fast Speed Slow/Hold Speed Accelerate

#### 2.5.2 Toggle / Trigger operation (Sabre only)

- The operating controls must **never** be mechanically blocked in an **ON** position.
- All opposing functions are interlocked e.g. hoist function cannot be operated at the same time as the lower function.
- 1. Push the toggle and the hoist will move in the corresponding direction.
  - Select the direction of motion required.

#### Single Speed

• Push the toggle.

#### **Dual Speed motion (Switchgear Control)**

- **Slow Speed:** Push the toggle.
- Fast Speed: Push the toggle, and then pull the trigger.
- **Change Speed Slow to Fast:** To change from slow speed to fast speed, pull the trigger whilst continuing to push the toggle.
- Change Speed Fast to Slow (Hoist motion): To change from fast speed to slow speed, release the trigger. The motion will first stop and then continue at slow speed.

#### **Dual Speed motion (Inverter Control – Standard Dual Speed)**

- Slow Speed: Push the toggle.
- Fast Speed: Push the toggle, and then pull the trigger.
- **Change Speed Slow to Fast:** To change from slow speed to fast speed, pull the trigger whilst continuing to push the toggle. The motion will accelerate until it reaches maximum speed.
- **Change Speed Fast to Slow:** To change from fast speed to slow speed, release the trigger. The motion will decelerate to slow speed.

#### Variable Speed (Inverter Control – 2 Stage Ramp and Hold)

- **Slow Speed:** When the motion is stopped, push the toggle.
- Fast Speed: Push the toggle, and then pull the trigger.
- Maintain Speed: When the motion is active, release the trigger whilst continuing to push the toggle.
- Change Speed Slow to Fast: To change from slow speed to fast speed, pull the trigger whilst continuing to push the toggle. The motion will accelerate toward maximum speed.
- Hold Speed: To maintain desired speed, release the trigger whilst holding toggle in position.
- Reduce Speed From Fast speed: To reduce speed, release the trigger and toggle completely and reengage the toggle when the motion decelerates to the desired speed. The motion will maintain speed.
- **Change Speed Fast to Slow:** To change from fast/hold speed to slow speed, release pressure on both the trigger and toggle completely and wait for motion to stop, then engage slow speed.
- 2. To maintain the selected motion the toggle must be held depressed. Releasing the toggle will stop the motion.
- 3. Press the **EMERGENCY STOP** pushbutton if no further actions are to be taken.

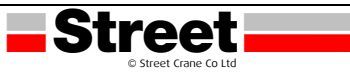

#### **3 WIRELESS REMOTE CONTROL SYSTEM**

#### Overview

The Sabre range of wireless remote control systems is an operator control station used in hoisting and material handling applications.

The Wireless Remote Control System is based on 2 types of devices:

- Remote Device, which is the operator command device to interface with the machine.
- Base Station, which is hardwired to the machine. It receives control commands from the Remote Device and transmits information to the operator.

The Wireless Remote Control System is a combination of these devices which communicate by radio transmission.

#### **Radio Communication**

Each Base Station has a unique ID managed by Street Crane Company.

Technology used permits up to 50 single systems working at the same time without perturbation in a 100 x 100 meter area.

#### **Main Applications**

Main applications modes are available:

- Single mode = one Remote Device commands one Base Station. For more information, refer to Single Mode. (see page 13)
- Multi Base Control (MBC) = one Remote Device commands up to two Base Stations simultaneously or individually.

For more information, refer to MBC Mode. (see page 15)

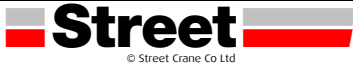

#### 3.1 SINGLE MODE

#### Overview

Single Mode = one Remote Device commands one Base Station.

#### **Auxiliary Selector**

One auxiliary selector can be configured to select devices (hooks or trolleys):

- 3 positions (for example: for trolleys)
- 2 positions (for example: for hooks)

#### Example of Single with 1 Trolley

The Remote Device controls one trolley.

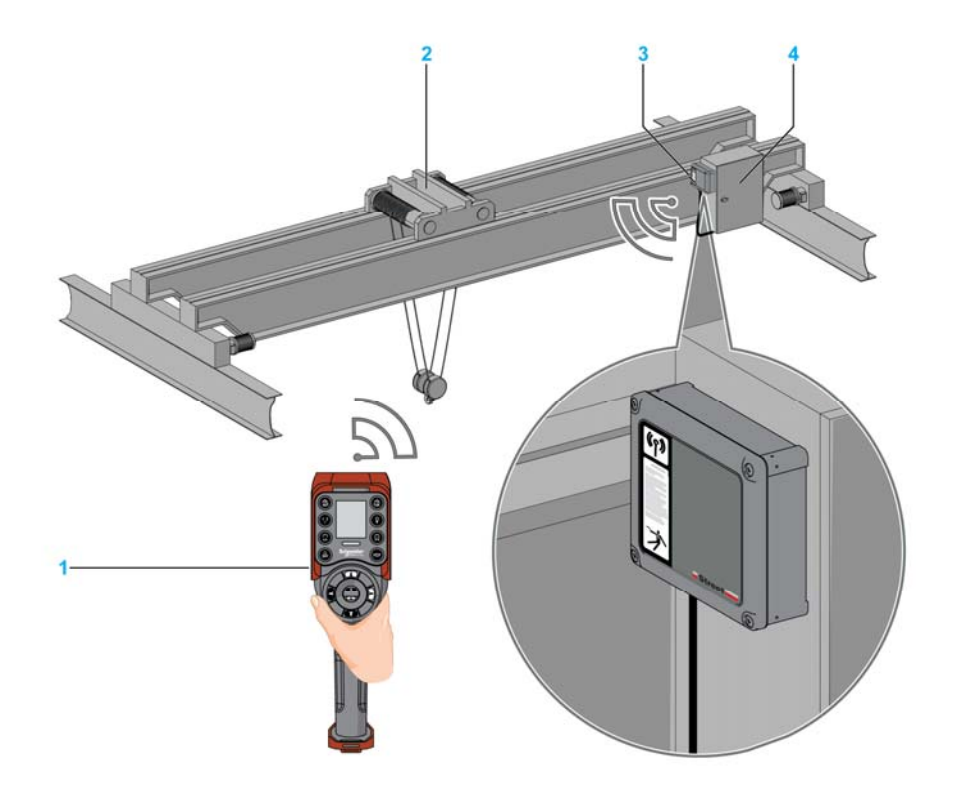

- 1 Remote Device
- 2 Trolley
- 3 Base Station
- 4 Electrical cabinet

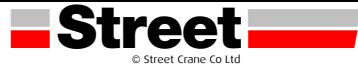

#### Example of Single with 2 Trolleys

By using the auxiliary selector button (3 positions), the Remote Device separately controls the trolley 1, trolley 1+2 or the trolley 2.

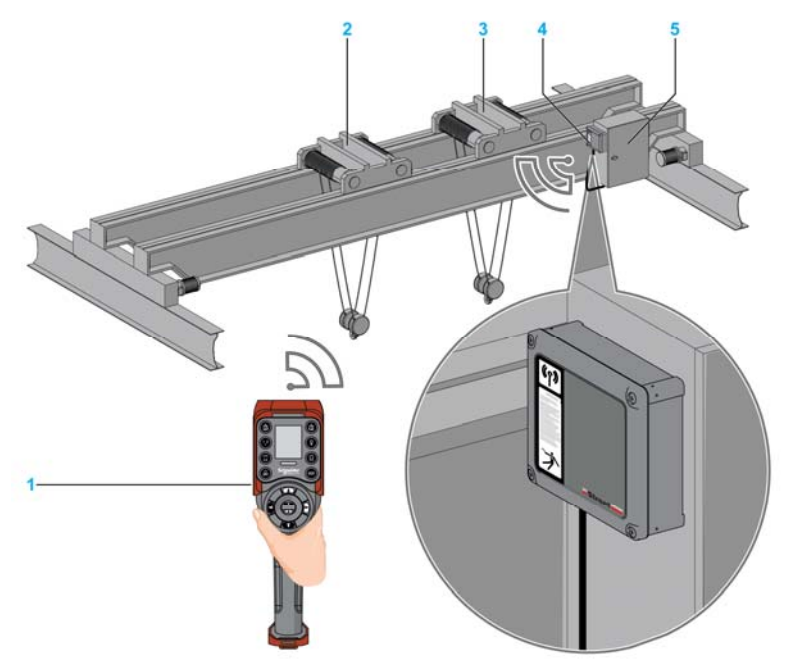

- 1 Remote Device
- 2 Trolley 1
- 3 Trolley 2
- 4 Base Station
- 5 Electrical cabinet

#### **Example of Single with 2 Hooks**

By using the auxiliary selector button (2 positions), the Remote Device separately controls the hook 1 or the hook 2.

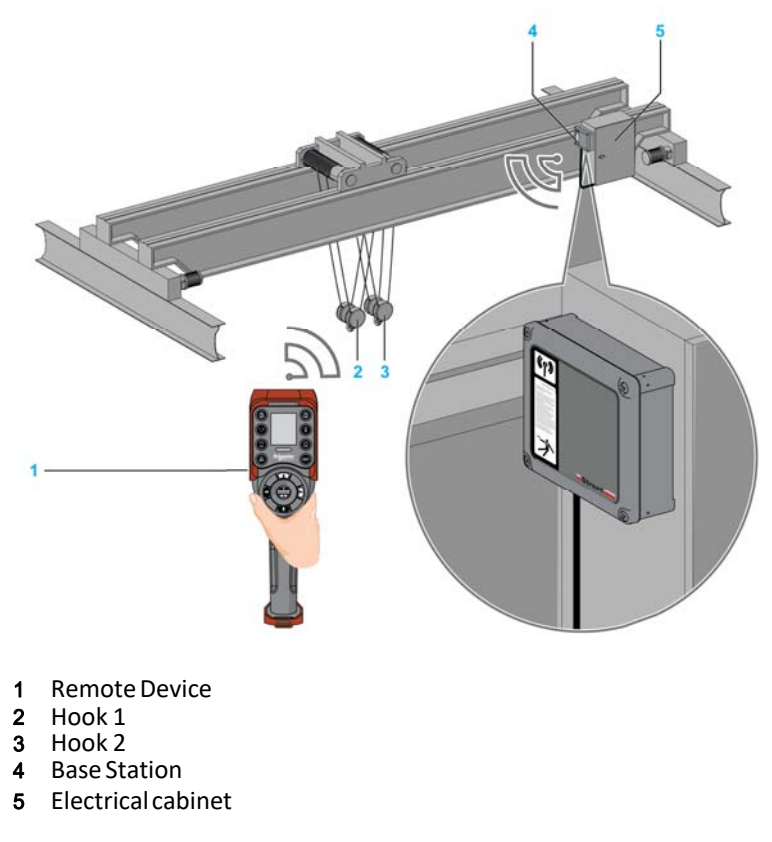

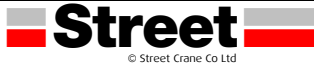

#### 3.2 MULTI BASE CONTROL MODE

#### Overview

Multi Base Control (MBC) = one Remote Device commands one or two Base Stations. There are 3 kinds of Multi Base Control (MBC) configuration:

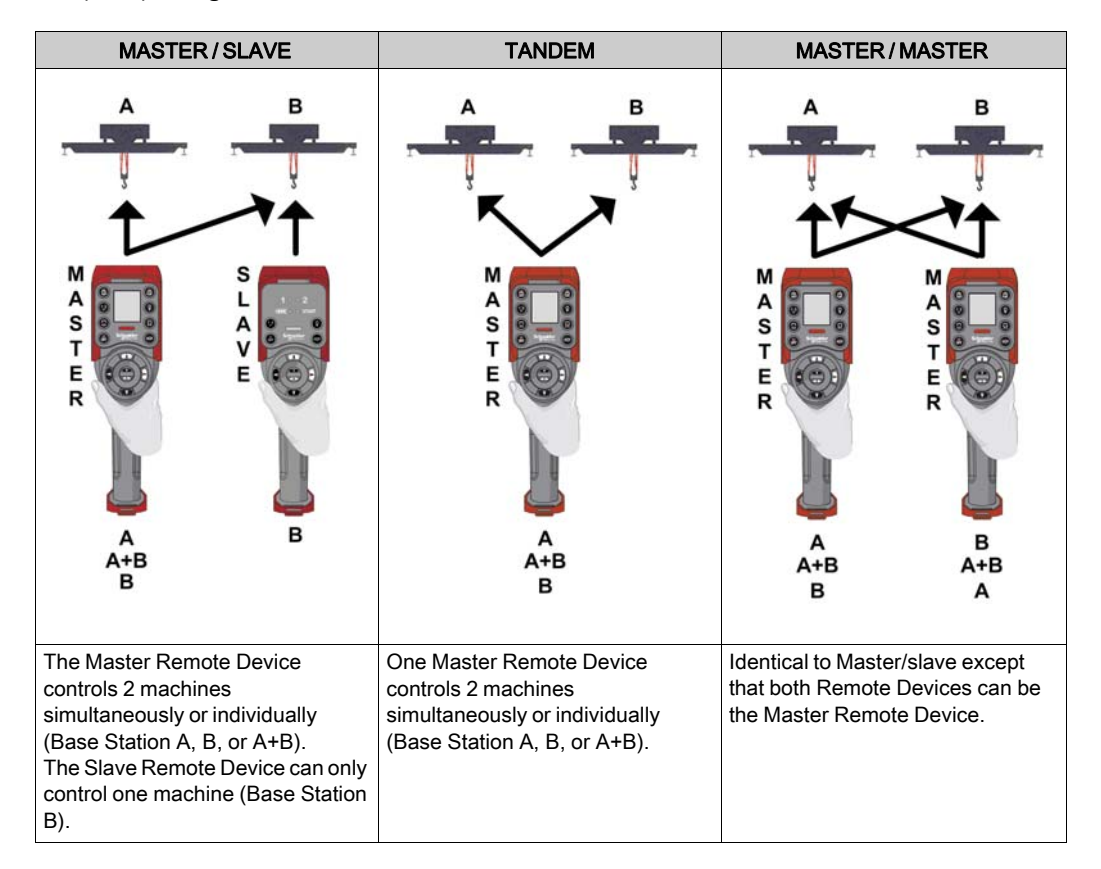

On a Master Remote Device, a base selector button allows you to choose one of the following:

"A": The Remote Device communicates only with Base Station A as if it was in single/slave mode

"B": The Remote Device communicates only with Base Station B as if it was in single/slave mode.

"A+B": The Remote Device communicates simultaneously with both Base Station A and Base Station B.

The 2 Base Stations are controlled simultaneously.

#### **Auxiliary Selector**

Up to 2 Auxiliary selectors can be configured to select devices (hooks or trolleys):

3 positions (for example: for trolleys)

2 positions (for example: for hooks)

Auxiliary selector button of the Remote Device can be assigned to:

2 Base Stations (same action to the 2 Base Stations in the same time).

1 Base Station (each Auxiliary selector of Base Stations is assigned to a different Auxiliary selector button of the Remote device).

1 Auxiliary selector can be assigned to only one Base Station.

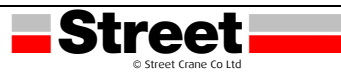

#### Example of Multi Base Control with 1 Trolley Per Base Station

By using the Base selector button, the Remote Device separately controls the bridge A, bridge A+B, or the bridge B.

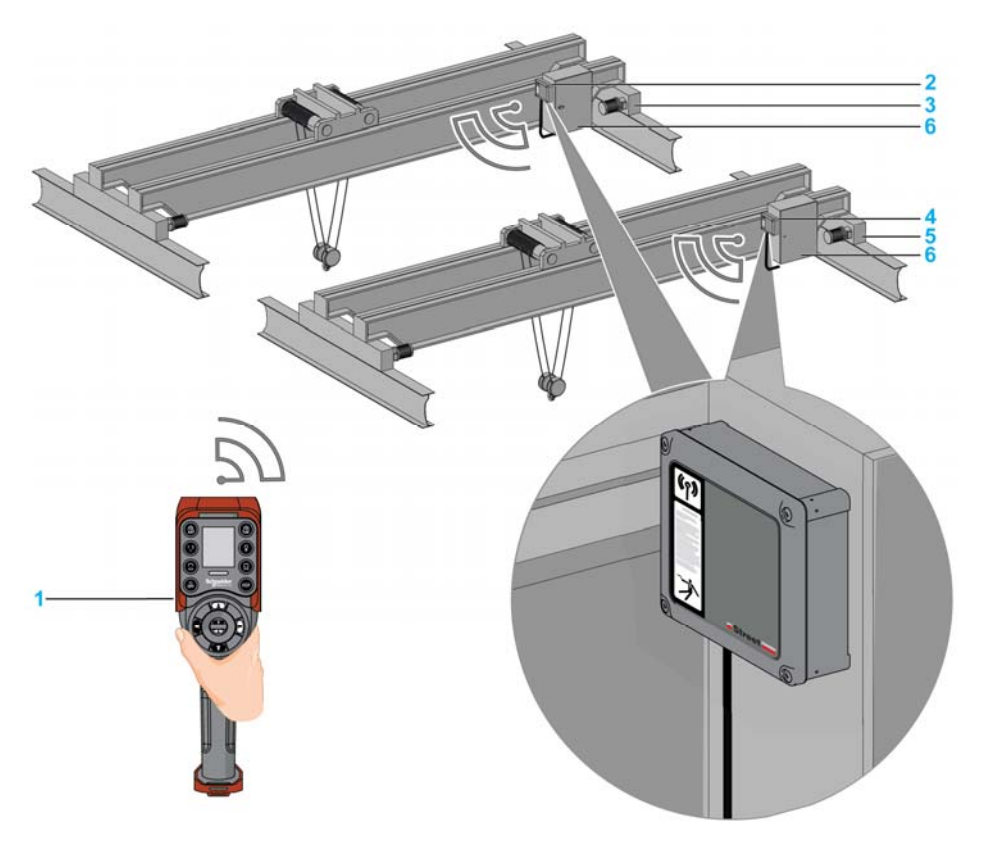

- 1 Remote Device
- 2 Base Station A
- 3 Bridge A
- 4 Base Station B
- 5 Bridge B
- 6 Electrical cabinets

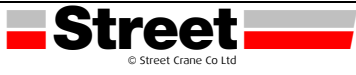

#### 3.3 WIRELESS REMOTE CONTROL SYSTEM OVERVIEW

#### Systems and Starting Kits

Therefore, 3 levels of complexity for Wireless Remote Control System:

| Wireless Remote<br>Control System | System Description                                                                                                    |  |  |  |  |
|-----------------------------------|----------------------------------------------------------------------------------------------------|--|--|--|--|
| Sabre 1                           |                                                                                                    |  |  |  |  |
| 660-21                            | 8 Pushbutton (2 auxiliary) remote transmitter with LED indication, 12 output relay receiver unit and charger. 1.5 meter pre-wired cable with male connector and internal receiver buzzer.                                                            |  |  |  |  |
| 660-91                            | 8 Pushbutton (2 auxiliary) remote transmitter with LED indication, 12 output relay receiver unit and charger. 1.5 meter pre-wired cable with male connector and internal receiver buzzer. With additional transmitter.                               |  |  |  |  |
| 870-67701                         | 8 Pushbutton (2 auxiliary) remote transmitter with LED indication, 12 output relay receiver unit and charger. 1.5 meter pre-wired cable with male connector and internal receiver buzzer. With adjustable shoulder strap.                            |  |  |  |  |
| 870-67731                         | 8 Pushbutton (2 auxiliary) remote transmitter with LED indication, 12 output relay receiver unit and charger. 1.5 meter pre-wired cable with male connector and internal receiver buzzer. With additional transmitter and adjustable shoulder strap. |  |  |  |  |
|                                   | Sabre 2                                                                                                    |  |  |  |  |
| 660-71                            | 8 Pushbutton (2 auxiliary) remote transmitter with display, 18 input / output relay receiver unit and charger.                                                                                                    |  |  |  |  |
| 660-101                           | 8 Pushbutton (2 auxiliary) remote transmitter with display, 18 input / output relay receiver unit and charger. With additional transmitter.                                                                                                    |  |  |  |  |
| 870-67711                         | 8 Pushbutton (2 auxiliary) remote transmitter with display, 18 input / output relay receiver unit and charger. With adjustable shoulder strap.                                                                                                    |  |  |  |  |
| 870-67741                         | 8 Pushbutton (2 auxiliary) remote transmitter with display, 18 input / output relay receiver unit and charger. With additional transmitter and adjustable shoulder strap.                                                                            |  |  |  |  |
|                                   | Sabre 3                                                                                                    |  |  |  |  |
| 660-31                            | 12 Pushbutton (6 auxiliary) remote transmitter with display, 18 input / output relay receiver unit and charger.                                                                                                    |  |  |  |  |
| 660-111                           | 12 Pushbutton (6 auxiliary) remote transmitter with display, 18 input / output relay receiver unit and charger. With additional transmitter.                                                                                                    |  |  |  |  |
| 870-67721                         | 12 Pushbutton (6 auxiliary) remote transmitter with display, 18 input / output relay receiver unit and charger. With adjustable shoulder strap.                                                                                                    |  |  |  |  |
| 870-67751                         | 12 Pushbutton (6 auxiliary) remote transmitter with display, 18 input / output relay receiver unit and charger. With additional transmitter and adjustable shoulder strap.                                                                           |  |  |  |  |

| Refe         |             | Single Mode | MBC Mode     |   |
|--------------|-------------|-------------|--------------|---|
| 1.616        | Cingle Mode | Slave       | Master       |   |
| Remote       | Sabre 1     | ~           | $\checkmark$ |   |
|              | Sabre 2     | ~           | $\checkmark$ | 1 |
|              | Sabre 3     | ✓           | $\checkmark$ | √ |
| Base Station | Sabre 1     | ~           |              |   |
|              | Sabre 2 / 3 | ✓           | v            | / |

#### **Spares and Accessories**

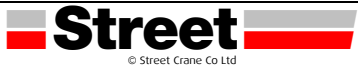

| Reference      | SCC Order   | Description                                                                           |
|----------------|-------------|---------------------------------------------------------------------------------------|
|                | Part Number |                                                                                       |
| ZARC01         | 660-181     | Charger for remote control                                                            |
| ZARC20         | 660-191     | Rubber bellow kit                                                                     |
| ZARCFBA01      | 660-341     | Option board for weight display                                                       |
| ZARC201        | 660-351     | Rubber (metallic ring) bellow kit                                                     |
| ZARC22F        | 660-201     | Set of red front protection and stirrup                                               |
| ZARCC26B       | 660-211     | Black bottom rubber protection                                                        |
| ZARC53         | 660-221     | Set of cover screws and associated accessories                                        |
| ZARC56         | 660-231     | Cover for Sabre 1 receiver base unit                                                  |
| ZARC57         | 660-241     | Cover for Sabre 2 and Sabre 3 receiver base unit                                      |
| ZARC51         | 660-251     | Emergency stop head, guard, gasket, nut and two screws sub-<br>assembly               |
| ZARC90         | 660-261     | Set of five spare batteries                                                           |
| ZARC54         | 660-271     | Casing with trigger, trigger bellow, trapdoor gasket, screws and stirrup sub-assembly |
| ZARC52         | 660-281     | Set of trapdoor with screws                                                           |
| ZARC58         | 660-291     | Pack of 100 screws for remote                                                         |
| ZARC091        | 660-301     | Magnetic fixing kit for receiver base units                                           |
| ZARC04         | 660-311     | Transmitter holder                                                                    |
| ZARC07         | 660-321     | Black and white adhesive label kit for transmitters                                   |
| TCSMCNAM3M002P | 660-331     | USB to RJ45 programming connecting cable                                              |
| 660-81         | 660-81      | Adjustable shoulder strap                                                             |
| ZARC03         | 660-361     | External antenna for base station                                                     |

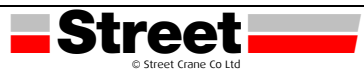

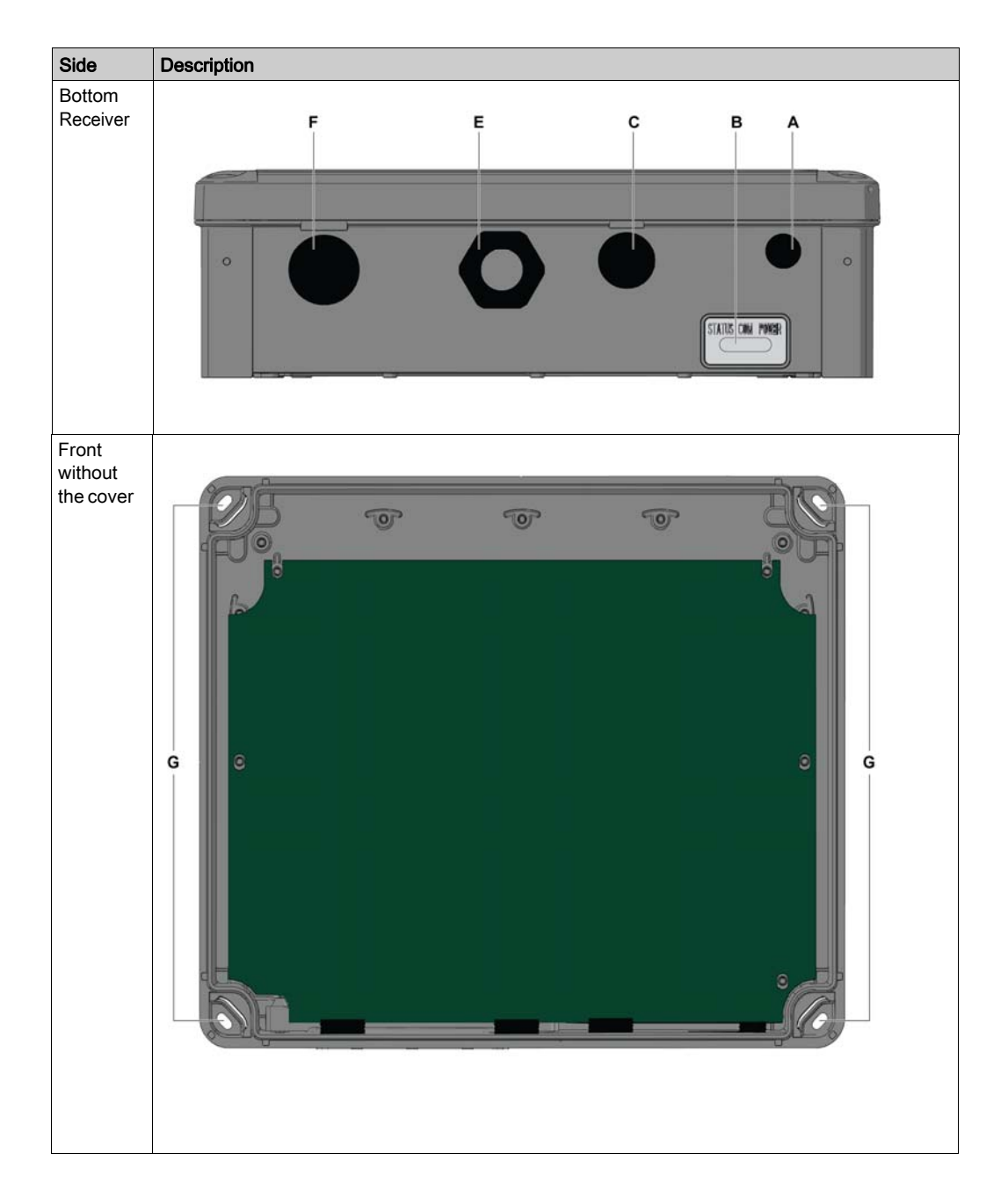

#### 3.4 BASE STATION PARTS IDENTIFICATION AND MAIN FEATURES

| Part | Description                                                      |  |
|------|------------------------------------------------------------------|--|
| А    | M12 for external antenna (covered by cap)                        |  |
| В    | Status LEDs                                                      |  |
| С    | M20 for the safeguarding function input wires (covered by cap).  |  |
|      | This is used for the audible alarm on the Sabre 1.               |  |
| E    | M25 for output wires (covered by cable gland)                    |  |
| F    | M25 for detected applicative alarms input wires (covered by cap) |  |
| G    | 4 holes for standard mounting on support                         |  |

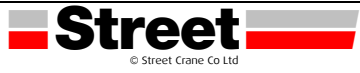

#### 3.5 BASE STATION MAIN FEATURES

| References                                  |                                          | Sabre 1                                                              | Sabre 2 / 3                                                                          |  |
|---------------------------------------------|------------------------------------------|----------------------------------------------------------------------|--------------------------------------------------------------------------------------|--|
| Radio communicatio<br>antenna               | on via internal                          | Ŷ                                                                    | /es                                                                                  |  |
| External antenna co                         | nnector                                  | Y                                                                    | /es                                                                                  |  |
| Connections                                 |                                          | Screw                                                                | terminals                                                                            |  |
| Q0 safety relays out                        | puts                                     | 2 (Q0_/                                                              | A, Q0_B)                                                                             |  |
| IN0 / S2_S3 feedbac<br>mirror contacts from | ck loop terminals for<br>safety actuator |                                                                      | 1                                                                                    |  |
| Configurable inputs alarms                  | for detected applicative                 | 0                                                                    | 6 (IN1IN6)                                                                           |  |
| Inputs dedicated for                        | safeguarding function                    | 0                                                                    | 12 (IN7IN18)                                                                         |  |
| Motion & auxiliary st                       | tandard relays                           | 12 (Q1Q12)                                                           | 18 (Q1Q18)                                                                           |  |
| Power supply                                |                                          | 24240 Vac 50/60 Hz                                                   |                                                                                      |  |
|                                             |                                          | 24240 Vdc                                                            |                                                                                      |  |
| Current                                     | AC                                       | 535 mA (24 V)250 mA (240 V)                                          |                                                                                      |  |
| consumption                                 | DC                                       | 328 mA (24 V)44 mA (240 V)                                           |                                                                                      |  |
| System earthing                             |                                          | TN, TT                                                               |                                                                                      |  |
| Q0_A contact voltag                         | e                                        | 24240 Vac/dc                                                         |                                                                                      |  |
| Q0_B contact voltag                         | e                                        |                                                                      |                                                                                      |  |
| Motion / auxiliary co                       | ntact voltage                            |                                                                      |                                                                                      |  |
| Motion / auxiliary relay group              |                                          | <ul> <li>Q1Q3</li> <li>Q4Q6</li> <li>Q7Q9</li> <li>Q10Q12</li> </ul> | <ul> <li>Q1Q3</li> <li>Q4Q6</li> <li>Q7Q9</li> <li>Q10Q12</li> <li>Q13Q16</li> </ul> |  |
| Motion / auxiliary rel                      | ay in NO+NC type                         | -                                                                    | Q17, Q18                                                                             |  |

#### 3.6 REMOTE DEVICE PARTS IDENTIFICATION AND MAIN FEATURES

| Sabre 1                                          | Sabre 2 | Sabre 3 | Sabre 1 / 2 / 3 |
|--------------------------------------------------|---------|---------|-----------------|
| 1 · · 2<br>· · · · · · · · · · · · · · · · · · · |         |         |                 |

| Part                             | Description          |
|----------------------------------|----------------------|
| 1, 1H, 2, 2H, 3, 3H, 4, 4H, 5, 6 | Motion buttons       |
| 7                                | Trigger button       |
| 8                                | OFF/STOP button      |
| 9                                | ON/START/Horn button |
| 10, 11, 12, 13, 14, 15           | Auxiliary buttons    |

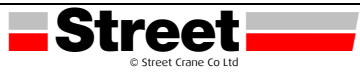

#### **Remote Device Rear View Parts Identification**

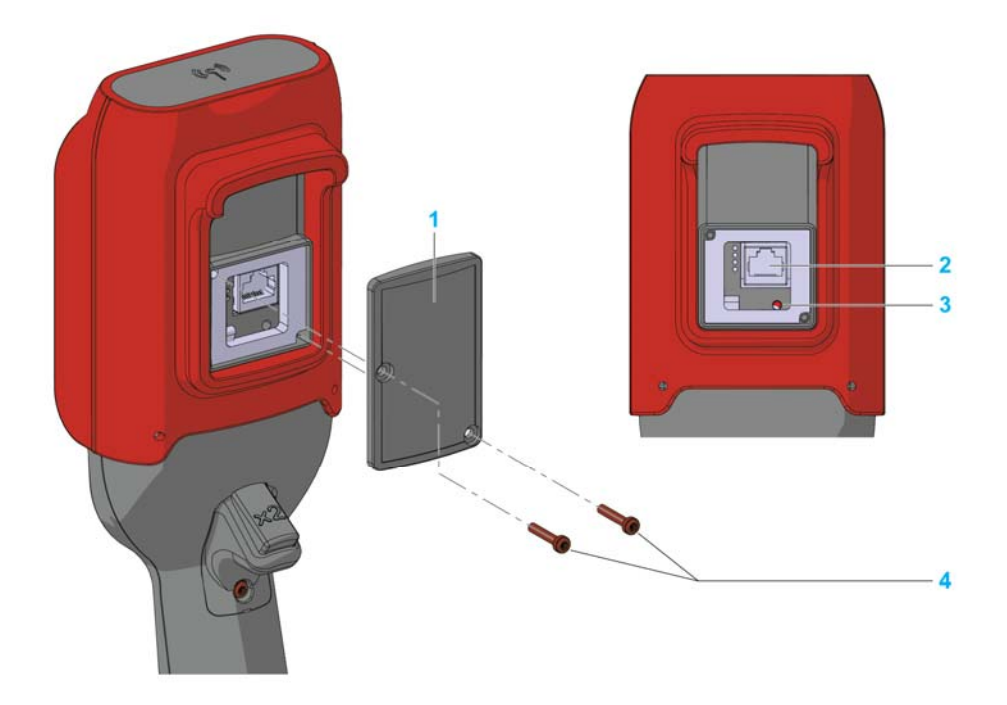

| Part | Description                              |
|------|------------------------------------------|
| 1    | Cover                                    |
| 2    | RJ45 socket                              |
| 3    | Reset button                             |
| 4    | 2 Torx screws, diameter 3.5 mm (0.14 in) |

**Remote Device Bottom View Parts Identification** 

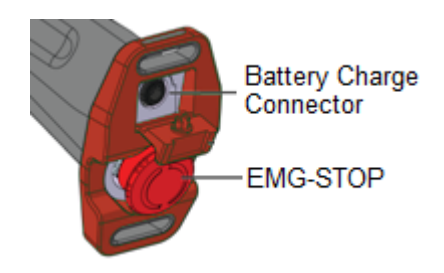

## A DANGER

OBSTRUCTED PUSH-BUTTON MOTION Ensure push-button will fully operate. Failure to follow these instructions will result in death or serious injury.

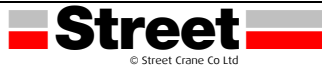

#### 3.7 SABRE 2 AND SABRE 3 DISPLAY PARTS IDENTIFICATION

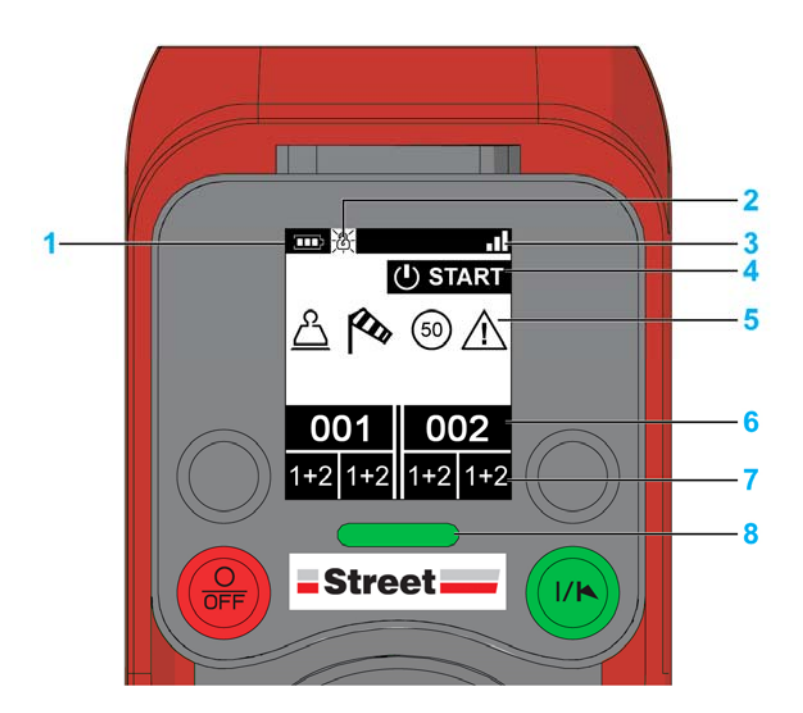

| Part | Description                                                                                                    |
|------|----------------------------------------------------------------------------------------------------|
| 1    | Battery level <u>(see page 54)</u>                                                                                                    |
| 2    | <ul> <li>Padlock displayed when a password is requested.</li> <li>Padlock displayed when a password is requested for:</li> <li>Configuration File transfer</li> <li>E-STOP reset or START access (see page 34)</li> </ul> |
| 3    | Radio communication level (see page 54)                                                                                                    |
| 4    | Operating status                                                                                                    |
| 5    | Detected applicative alarms (see page 55)                                                                                                    |
| 6    | Base Station labels                                                                                                    |
| 7    | Auxiliary Selector status                                                                                                    |
| 8    | E-STOP LED (see page 54)                                                                                                    |

Base Stations labels and Auxiliary selector's states:

|                 | Part                                                             | Description                                                                                |  |  |
|-----------------|------------------------------------------------------------------|--------------------------------------------------------------------------------------------|--|--|
| STOP O          | 1                                                                | Label of the primary Base Station <sup>(1)</sup>                                           |  |  |
|                 | 2                                                                | State of the Auxiliary selector S1 associated to the primary Base Station <sup>(2)</sup>   |  |  |
|                 | 3                                                                | State of the Auxiliary selector S2 associated to the primary Base Station <sup>(2)</sup>   |  |  |
| 1 - 283 476 -   | — <mark>6</mark> 4                                               | State of the Auxiliary selector S1 associated to the secondary Base Station <sup>(2)</sup> |  |  |
| 1+2 1+2 1+2 1+2 | 5                                                                | State of the Auxiliary selector S2 associated to the secondary Base Station <sup>(2)</sup> |  |  |
|                 | 6                                                                | Label of the secondary Base Station <sup>(1)</sup>                                         |  |  |
| 2 3 4 5         | 1 For more information, refer to MBC Base selector (see page 40) |                                                                                            |  |  |
|                 | 2 For n                                                          | For more information, refer to Auxiliary selector (see page 41)                            |  |  |

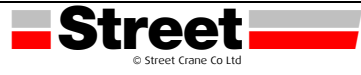

#### 3.8 SABRE 1 DISPLAY PARTS IDENTIFICATION

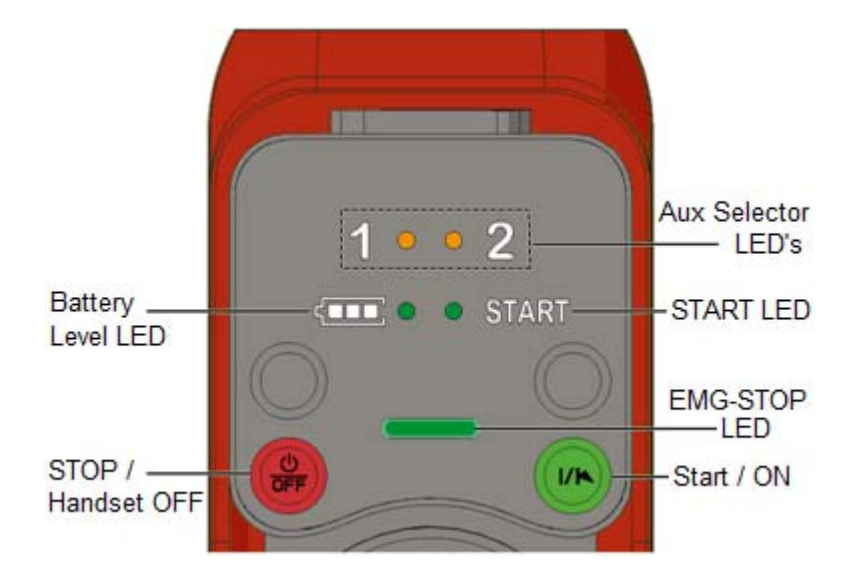

| Part | Description                |
|------|----------------------------|
| 1    | Battery level LED          |
| 2    | START LED                  |
| 3    | Auxiliary Selector S1 LEDs |
| 4    | E-STOP LED                 |

For more information, refer to Sabre 1 diagnostic (see page 57)

#### **Remote Device Functionalities**

| Description                                          | Sabre 1                         | Sabre 2 | Sabre 3 |
|------------------------------------------------------|---------------------------------|---------|---------|
| Number of configurable buttons                       | 8                               | 8       | 12      |
| OFF/STOP button                                      | Yes                             |         |         |
| ON/START/Horn button                                 |                                 | Yes     |         |
| Motion & Stop function                               |                                 | Yes     |         |
| 2 or 3 positions selector (1, 1+2, 2)                | itions selector (1, 1+2, 2) Yes |         |         |
| E-STOP function Yes                                  |                                 |         |         |
| Optional E-STOP RESET sequence Yes                   |                                 |         |         |
| Optional START Access sequence Yes                   |                                 |         |         |
| Optional automatic STOP function after a timeout Yes |                                 |         |         |
| Optional automatic Power OFF function after a        | Yes                             |         |         |
| Information LEDs Yes No                              |                                 | No      |         |
| Display function No Yes                              |                                 | /es     |         |
| Vibrate facility function in case of detected No Yes |                                 | /es     |         |
| Embedded accelerometer                               | Yes                             |         |         |

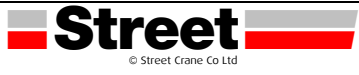

#### 3.9 CERTIFICATIONS AND STANDARDS

#### Environment

The Wireless Remote Control System devices are compliant with:

- WEEE, directive 2002/96/EC
- o REACH, regulation 1907/2006
- o RoHS, directive 2011/65/EU

#### **Overall Standards**

| Criteria                                     | Level            |
|----------------------------------------------|------------------|
| Principles of design for safety              | EN IEC 60204-1   |
|                                              | EN ISO 13849-1   |
|                                              | EN ISO 13849-2   |
|                                              | EN IEC 62061     |
|                                              | EN IEC 61508     |
|                                              | EN ISO 13850     |
| Specific standards for hoisting applications | EN IEC 60204-32  |
|                                              | EN 13557         |
| Low voltage equipment                        | EN IEC 61010-1   |
|                                              | EN IEC 60947-5-1 |
|                                              | EN IEC 60947-5-4 |
|                                              | EN IEC 60947-5-5 |
| Electromagnetic compatibility                | IEC 61000-6-2    |
| Transmission frame format                    | EN 60870-5-1     |

#### **Local Standards and Certifications**

Schneider Electric submitted this product for independent testing and qualification by third party listing agencies.

| Criteria                                              | Description                                                                                                    |
|-------------------------------------------------------|----------------------------------------------------------------------------------------------------|
| CE marking                                            | Machinery directive<br>2006/42/EC Low voltage<br>directive 2006/95/EC EMC<br>directive 2004/108/EC<br>R&TTE directive 1999/05/EC                                            |
| Low voltage equipment                                 | EN 50178                                                                                                    |
| European specific standards for hoisting applications | EN 13557<br>EN 12077-2                                                                                                    |
| European specific standards for hoisting machines     | EN 15011 (overhead traveling<br>cranes) EN 14439 (tower cranes)<br>EN 14492 (block hoists and winches)                                                                      |
| Countries certifications (electrical devices)         | UL508<br>CSA C22-2 n°14<br>EAC                                                                                                    |
| Standards for radio frequencies                       | ETSI EN 301 489 -1<br>ETSI EN 301 489 -3<br>ETSI EN 301 489 -3<br>ETSI EN 300 440-2<br>ETSI EN 300 328<br>FCC part 15<br>RSS GEN issue 3<br>RSS 210 issue 8<br>ARIB STD-T81 |

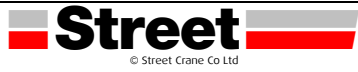

#### **Radio Frequencies Certification**

The Sabre devices obtained the radio frequency conformity delivered by the following certification organisms:

| Certification organism    | Certification<br>organism country | Certification marks                        |
|---------------------------|-----------------------------------|--------------------------------------------|
| CNC                       | Argentina                         | See on www.schneider-electric.com.         |
| RCM                       | Australia/New-<br>Zealand         | See on the device                          |
| ANATEL                    | Brazil                            | See on www.schneider-electric.com.         |
| IC                        | Canada                            | See on the device                          |
| SUBTEL                    | Chile                             | See on the device                          |
| SRRC                      | China SRRC                        | See on the device                          |
| -                         | Hong Kong                         | Ready for importation.                     |
| Government of India       | India                             | See on www.schneider-electric.com.         |
| Technical Conformity Mark | Japan                             | See on the device                          |
| SIRIM                     | Malaysia                          | See on the device                          |
| COFETEL                   | Mexico                            | See on the device                          |
| ASEP                      | Panama                            | See on www.schneider-electric.com.         |
| ICASA                     | Republic of South<br>Africa       | See on the device                          |
| EAC                       | Russia                            | See on the device                          |
| -                         | Saudi Arabia                      | Ready for importation.                     |
| IDA                       | Singapore                         | Complies with<br>IDA Standards<br>DA105331 |
| KCC                       | South Korea                       | See on the device                          |
| NCC                       | Taiwan                            | See on the device                          |
| NTC SDoC                  | Thailand                          | See on <u>www.schneider-electric.com</u> . |
| R&TTE                     | UE                                | See on the device                          |
| FCC                       | USA                               | See on the device                          |

For Multi Base Control (MBC) references, certification is ongoing.

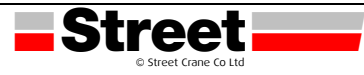

#### 4 RADIO SPECIFICATION

| Specification                                 | Details                                                                     | Value                                           |
|-----------------------------------------------|-----------------------------------------------------------------------------|-------------------------------------------------|
| Frequency of radio communication              | International frequency range                                               | 2.4 GHz                                         |
| Number of working<br>systems in the same area | -                                                                           | Up to 50 systems in a 100 x 100<br>meter area   |
| Radio range                                   | In free field                                                               | > 300 m (984 ft.)                               |
|                                               | In industrial environment                                                   | Up to 50 m (164 ft.) typical                    |
| Antenna                                       | (Possible ZARC03 external antenna use)                                      | Internal                                        |
| Working channel selection                     | No impact for the customer<br>(during installation, use and<br>maintenance) | Automatic                                       |
| ID                                            | -                                                                           | MAC address reserved by Street<br>Crane Company |

#### FCC USA and IC Canada Compliance Statement

This device complies with part 15 of the FCC Rules and Industry Canada licence-exempt RSS standard(s). Operation is subject to the following two conditions:

This device may not cause harmful interference, and this device must accept any interference received, including interference that may cause undesired operation.

*LeprésentappareilestconformeauxCNRd'IndustrieCanadaapplicablesauxappareilsradio exemptsdelicence. L'exploitationestautoriséeauxdeuxconditionssuivantes:* 

l'appareil ne doit pas produire de brouillage, et l'utilisateur de l'appareil doit accepter tout brouillage radioélectrique subi, même si le brouillage est susceptible d'en compromettre le fonctionnement.

Changes or modifications not expressly approved by the party responsible for compliance could void the user's authority to operate the equipment. This equipment has been tested and found to comply with the limits for a Class B digital device, pursuant to part 15 of the FCC Rules. These limits are designed to provide reasonable protection against harmful interference in a residential installation. This equipment generates, uses and can radiate radio frequency energy and, if not installed and used in accordance with the instructions, may cause harmful interference to radio communications. However, there is no guarantee that interference will not occur in a particular installation. If this equipment does cause harmful interference to radio or television reception, which can be determined by turning the equipment off and on, the user is encouraged to try to correct the interference by one or more of the following measures:

- Reorient or relocate the receiving antenna.
- Increase the separation between the equipment and receiver.
- Connect the equipment into an outlet on a circuit different from that to which the receiver is connected.
- Consult the dealer or an experienced radio/TV technician for help.

The base complies with FCC's radiation exposure limits set forth for an uncontrolled environment under the following conditions:

- 1. This equipment should be installed and operated such that a minimum separation distance of 20 cm is maintained between the radiator (antenna) and user's/nearby person's body at all times.
- 2. This transmitter must not be co-located or operating in conjunction with any other antenna or transmitter.

The remote device with its antenna complies with FCC's radiation exposure limits set forth for an uncontrolled environment. To maintain compliance, follow the instructions below:

- 1. This transmitter must not be co-located or operating in conjunction with any other antenna or transmitter.
- 2. Avoid direct contact to the antenna, or keep contact to a minimum while using this equipment.

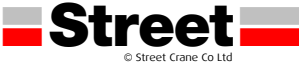

Under Industry Canada regulations, these radio transmitters may only operate using an antenna of a type and maximum (or lesser) gain approved for the transmitter by Industry Canada. To reduce potential radio interference to other users, the antenna type and its gain should be so chosen that the equivalent isotropically radiated power (e.i.r.p.) is not more than that necessary for successful communication. These radio transmitters (IC:7002CZARB and IC:7002CZART) have been approved by Industry Canada to operate with the antenna type ZARCO3 with the maximum permissible gain and required antenna impedance. Any other antenna types having a gain greater than the maximum gain indicated for that type are strictly prohibited for use with this device.

Conformément à la réglementation d'Industrie Canada, les présents émetteurs radio peuvent fonctionner avecune antenne d'un type et d'un gain maximal (ou inférieur) approuvé pour l'émetteur par Industrie Canada. Dans le but de réduire les risques de brouillage radio électrique à l'intention des autres utilisateurs, il faut choisir le type d'antenne et son gain de sorte que la puissance isotrope rayonnée équivalente (p.i.r.e.) ne dépasse pas l'intensité nécessaire à l'établissement d'une communication satisfaisante. Les présents émetteurs radio (identifier IC:7002CZARBo and IC:7002CZARTo) ont été approuvé par Industrie Canada pour fonctionner avec le type d'antenne ZARCO3 ayant un gain admissible maximal et l'impédance requise.

D'autres types d'antenne dont le gain est supérieur au gain maximal indiqué, sont strictement interdits pour l'exploitation de l'émetteur.

| Product<br>reference        | Maximum gain of<br>internal antenna<br>(dB) | Maximum gain of external<br>antenna (dB)<br>(including cable) | Allowed impedance (Ω) |
|-----------------------------|---------------------------------------------|---------------------------------------------------------------|-----------------------|
| Sabre 1<br>transmitter      | 4.5                                         | _                                                             | _                     |
| Sabre 2 / 3<br>transmitter  | 5.5                                         |                                                               |                       |
| Sabre 1 / 2 / 3<br>Receiver | 4.5                                         | 1                                                             | 50                    |

Any changes or modifications not expressly approved by Street Crane Company / Schneider Electric could void the user's authority to operate the equipment.

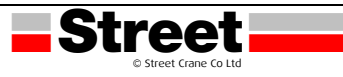

#### **5 REMOTE DEVICE SPECIFICATIONS**

#### 5.1 BASE STATION DIMENSIONS

The following figure shows the Base Station dimensions:

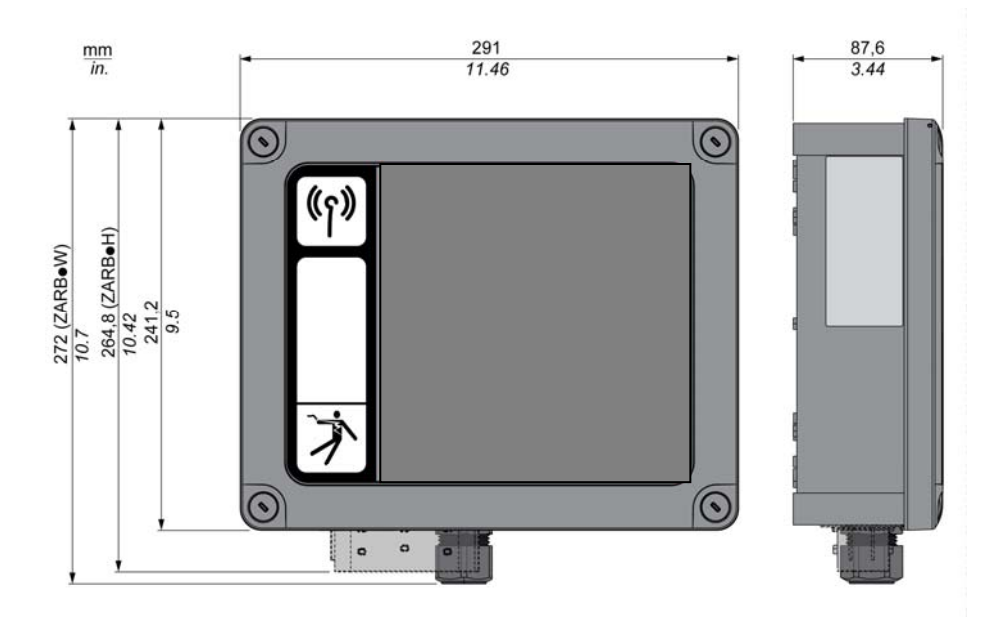

#### 5.2 REMOTE DEVICE DIMENSIONS

The following figure shows the Remote Device dimensions:

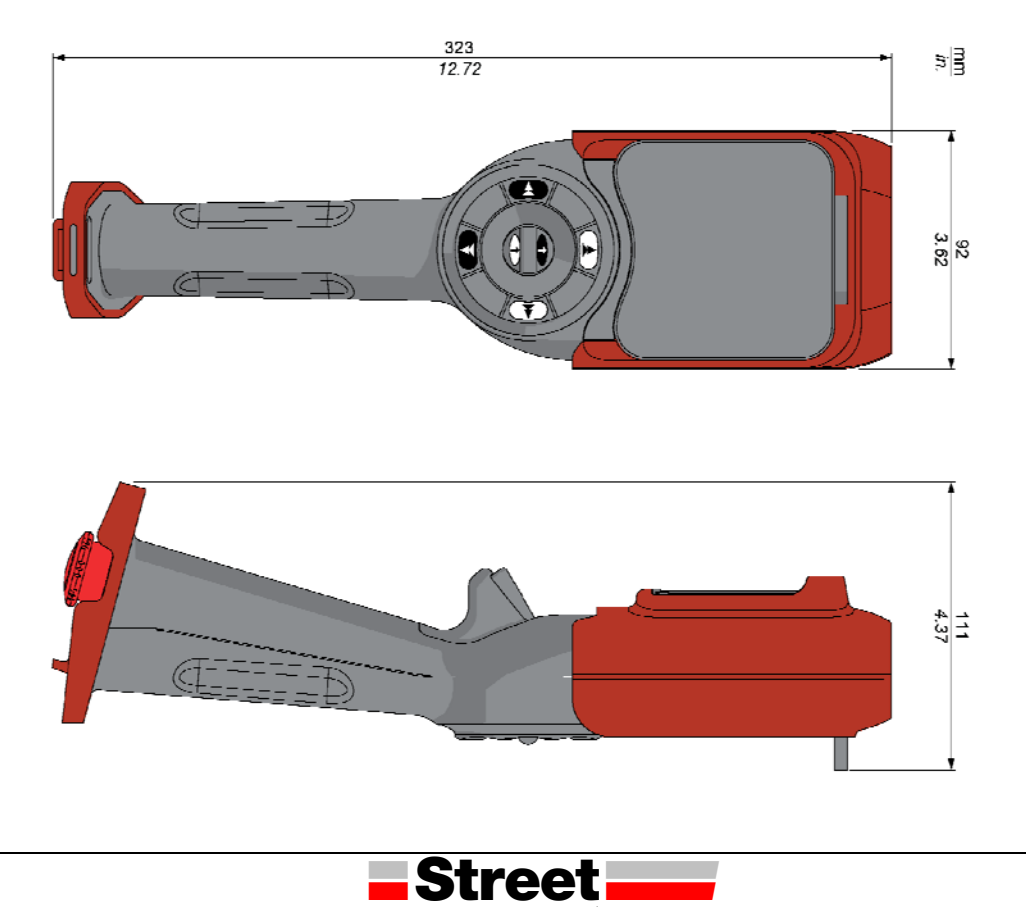

#### 6 FUNCTIONAL SAFETY

#### 6.1 **GENERALITIES**

#### 6.1.1 Introduction

#### Overview

The safety functions incorporated in Sabre allow for the protection of people and machinery. The Sabre is compliant with the requirements of the standards in terms of implementation of safety functions.

#### 6.1.2 Standards and terminology

#### Overview

The technical terms, terminology, and the corresponding descriptions in this manual normally use the terms or definitions in the relevant standards.

In the field of Wireless Remote Control System, this includes, but is not limited to, terms such as safety function, safe state, fault, fault reset, failure, error, error message, warning, warning message, and so on. These standards include:

- IEC 61508 Ed.2 series: Functional safety of electrical/electronic/programmable electronic safety-related systems
- EN 62061 Ed.1.0: Safety of machinery Functional safety of safety-related electrical, electronic, and programmable electronic control systems
- EN ISO 13849-1 & 2: Safety of machinery Safety related parts of control systems

#### **EC Declaration of Conformity**

The EC declaration of conformity for the machine directive 2006/42/EC can be obtained on *www.schneider-electric.com*.

#### Functional Safety Conformity

The integrated safety functions are compliant with:

- IEN 15011: 2014
- I EN 14492-2: 2009
- IEN 14439: 2009
- IEN 13557: 2008
- I IEC 60204-1: 2009
- I IEC 60204-32: 2008

The listed standards set out safety-related considerations of Wireless Remote Control System safety related in terms of the framework of the ISO13849-1 and ISO13849-2 standards.

The defined safety functions are:

- SIL1, SIL2, and SIL3 capability in compliance with the IEC 61508 Ed.2 series.
- Performance Level c, d, and e in compliance with ISO 13849-1.
- Compliant with category 2, 3, and 4 of European standard ISO 13849-1.

Also refer to Safety Function Capability. (see page 30)

The safety demand operating mode is considered to be high demand or continuous mode of operation according to the IEC 61508-1 standard.

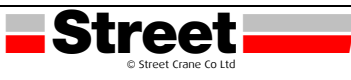

#### 6.2 WIRELESS REMOTE CONTROL SYSTEM SAFETY SIGNATURE

#### Overview

The verification test for systems with safety integrated functions focuses on validating the functionality of safety integrated monitoring and stop functions configured in the Wireless Remote Control System.

The purpose of the test is to verify proper configuration of the defined safety functions and test mechanisms and to examine the response of dedicated monitoring functions to explicit input of values outside the tolerance limits. The test must cover all Wireless Remote Control System-specific safety configured monitoring functions and global safety integrated functionality in Sabre.

#### **Condition Prior to Verification Test**

- The machine is wired up correctly.
- All safety devices such as limit switches, overload sensors, and emergency stop switches are connected and ready for operation.
- All commissioning parameters must be correctly set on the Wireless Remote Control System.

#### 6.3 FUNCTIONAL SAFETY REQUIREMENTS FOR MAINTENANCE

#### 6.3.1 Maintenance

#### E-STOP

By way of preventive maintenance and according to the Recommendation the E-STOP and the STOP function must be activated at least once a month. The Remote Device and the Base Station must be switched OFF and then ON (power cycle) before carrying out this preventive maintenance.

#### **Others Safety Functions**

By way of preventive maintenance and according to the Recommendation the STOP, motion, auxiliary, limit switch functions must be activated at least once a year. The Remote Device and the Base Station must be switched OFF and then ON (power cycle) before carrying out this preventive maintenance.

#### 6.3.2 Base Station or Remote Device Replacement

#### Overview

You can replace the Base Station part and the Remote Device part.

If you replace the Base Station or the Remote Device configured, you will not lose your safety configuration thanks to the maintenance / device replacement procedure but you need to repeat the verification test to avoid incorrect wiring or incorrect behaviour of the safety function.

NOTE: For more product information, see the Maintenance / Device Replacement. (see page 60).

#### 6.3.3 Changing Machine Equipment

#### Overview

If you need to change any parts of the hoisting system (contactor, drive, ...) you must repeat the verification test. (see above)

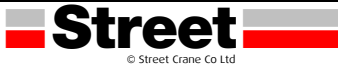

#### 7 USING THE WIRELESS REMOTE CONTROL SYSTEM

#### 7.1 BASIC USES

#### 7.1.1 Power ON

#### Overview

The aim is to describe how to power ON the Wireless Remote Control System.

#### **Triggering Procedure**

| Step | Action                                             |
|------|----------------------------------------------------|
| 1    | Check that the Remote Device is powered OFF.       |
| 2    | Power ON the Base Station.                         |
| 3    | Press only the ON/START/Horn button more than 1 s. |

**Result:** The Remote Device is powered ON.

The discovery procedure is automatically launched. If the Wireless Remote Control System has been installed correctly, the Wireless Remote Control System goes automatically in STOP mode. (see page 33). In other case, refer to the discovery description. (see page 45).

**NOTE:** If the button 7 (trigger) and the ON/START/Horn button are pressed simultaneously more or equal than 1 s, the Remote Device goes in diagnostic mode. (see page 52).

#### Release

The Remote Device is powered OFF:

- By the Power OFF procedure. (see page 35).
- Automatically when the Remote Device battery level is too low.
- Automatically after the Power-saving timeout.

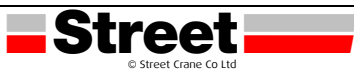

#### 7.1.2 E-STOP

#### Overview

The E-STOP function leads to go to the safe position of the Wireless Remote Control System when the operator presses the E-STOP red mushroom button.

In E-STOP mode, the motion/auxiliary relays and the safety relays are OFF.

**NOTE:** The E-STOP function of the Remote Device is available only when the E-STOP LED is ON.

#### **Triggering Procedure**

| Step | Action                   |
|------|--------------------------|
| 1    | Press the E-STOP button. |

#### Wireless Remote Control System in E-STOP Mode

#### Remote Device:

| Reference   | Description                                 |
|-------------|---------------------------------------------|
| Sabre 1     | The START LED is OFF.                       |
|             | The E-STOP LED is blinking.                 |
| Sabre 2 / 3 | The STOP mode symbol is displayed:          |
|             | STOP ()                                     |
|             | The E-STOP symbol is permanently displayed: |
|             | STOP                                        |
|             | The E-STOP LED is blinking.                 |

#### Base Station:

| Reference | Description                                   |
|-----------|-----------------------------------------------|
| Relays    | The safety relays are switched OFF.           |
|           | The motion/auxiliary relays are switched OFF. |
|           | The "Start relay" is switched OFF.            |
| LEDs      | The STATUS LED is ON.                         |
|           | The POWER LED is ON.                          |
|           | The COM LED is blinking.                      |

#### Release

Release procedure:

| Step | Action                                                                         |
|------|--------------------------------------------------------------------------------|
| 1    | Verify that there is no more risk conditions.                                  |
| 2    | Release the E-STOP button.                                                     |
| 3    | If an E-STOP RESET sequence is configured, type it with the motion buttons 16. |
| 4    | Press the button 7 (trigger).                                                  |

Result: The Wireless Remote Control System is in STOP mode. (see page 33).

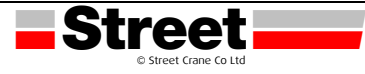

#### 7.1.3 STOP

#### Overview

In STOP mode, the motion/auxiliary relays are disabled and the safety relays are OFF.

#### **Triggering Procedure**

The STOP mode is reached in the following cases:

- The OFF/STOP button is pressed (the Wireless Remote Control System was previously in START mode).
- No button pressed for more than the configured Standby timeout. The factory setting value is 15 minutes.
- Wireless connection lost (out of range for example).
- Discovery after a Power ON.

Triggering procedure when the Wireless Remote Control System is in START mode:

| Step | Action                                                          |
|------|-----------------------------------------------------------------|
| 1    | Check that the Wireless Remote Control System is in START mode. |
| 2    | Press the OFF/STOP button.                                      |

#### Wireless Remote Control System in STOP Mode

Remote Device:

| Reference   | Description                                                                                                    |
|-------------|----------------------------------------------------------------------------------------------------|
| Sabre 1     | <ul> <li>The START LED is:</li> <li>OFF if no START Access Sequence is configured</li> <li>Reverse flashing if a START Access Sequence is configured <u>(see page 34)</u>.</li> <li>The E-STOP LED is ON.</li> </ul> |
| Sabre 2 / 3 | The STOP mode symbol is displayed:<br><b>STOP</b><br>The E-STOP LED is ON.                                                                                                    |

Sabre 2 and Sabre 3 remote display from START mode to STOP mode:

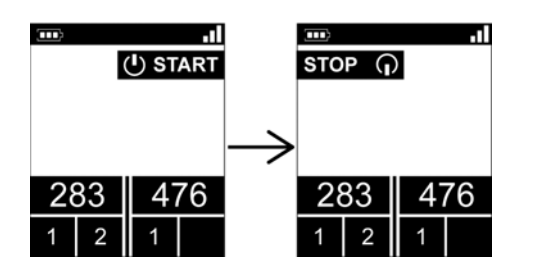

The Base Station executes the following steps:

- 1 The motion/auxiliary relays are switched OFF.
- 2 If configured, the UOC relays are switched OFF after a pre-configured time delay.
- 3 The safety relays are switched OFF.

Base Station:

| Element | Description                                   |
|---------|-----------------------------------------------|
| Relays  | The safety relays are switched OFF.           |
|         | The motion/auxiliary relays are switched OFF. |
|         | • The "Radio link" relay is switched ON.      |
|         | • The "Start relay" is switched OFF.          |
| LEDs    | The STATUS LED is ON.                         |
|         | • The <b>POWER</b> LED is ON.                 |
|         | • The <b>COM</b> LED is blinking.             |

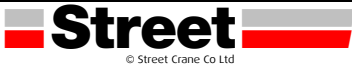

#### Release

From this mode, you can:

Charge the Remote Device battery. <u>(see page 50)</u>. Power OFF the Remote Device. <u>(see page 35)</u>. Go to START mode. <u>(see below)</u>.

#### 7.1.4 START

#### Overview

The START mode is the only mode in which:

- You can command the motions. <u>(see page 39)</u>
- You can command the auxiliary function. (see page 39)
- You can command the horn. (see page 43)
- The safety relays are switched ON.

#### **Start Access Sequence**

When START access sequence is enabled, the operator must enter this sequence to go in START mode. The Street Crane default start access sequence is button **3**. For button location (see page 20).

#### Triggering Procedure

Required conditions: The Wireless Remote Control System must be in STOP mode. Triggering procedure:

| Step | Action                                                                                                   |
|------|----------------------------------------------------------------------------------------------------|
| 1    | If a START Access Sequence is configured, type it with the motion buttons 16.                            |
| 2    | Press only the ON/START/Horn button more than 1 s.                                                       |
| 3    | Wait during the START warning time (Sabre 2 and Sabre 3 remote vibrations, "Horn" relay is switched ON). |

#### Wireless Remote Control System in START Mode

Remote Device:

| Reference   | Description                         |
|-------------|-------------------------------------|
| Sabre 1     | The START LED is ON.                |
|             | • The E-STOP LED is ON.             |
| Sabre 2 / 3 | The START mode symbol is displayed: |
|             | () START                            |
|             | • The E-STOP LED is ON.             |

Base Station:

| Element | Description                                                           |
|---------|-----------------------------------------------------------------------|
| Relays  | The safety relays are switched ON.                                    |
|         | The motion/auxiliary relays are enabled.                              |
|         | <ul> <li>The "Radio link" relay is switched ON.</li> </ul>            |
|         | The "Start relay" is switched ON.                                     |
|         | <ul> <li>The "Impulse start relay" is switched ON for 1 s.</li> </ul> |
| LEDs    | The STATUS LED is ON.                                                 |
|         | The <b>POWER</b> LED is ON.                                           |
|         | • The <b>COM</b> LED is blinking.                                     |

#### Release

To leave the START mode:

- You can go to STOP mode. (see page 33).
- You can go to E-STOP mode. (see page 32).
- The Wireless Remote Control System goes automatically to STOP mode when no button is pressed for more than the configured Standby timeout. The factory setting value is 15 minutes.

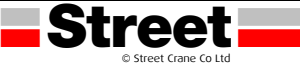

#### 7.1.5 Power OFF

#### Overview

This function switches OFF the Remote Device.

#### **Triggering Procedure**

Required conditions: The Wireless Remote Control System must be in STOP mode. The "Power OFF function" is triggered in the following cases:

- The OFF/STOP button is pressed.
- No button pressed for more than the configured timeout: Standby timeout + Power Saving timeout.
- The Remote Device battery level is low.
- Fall of the Remote Device.

Triggering procedure when the Wireless Remote Control System is in STOP mode:

| Step | Action                                                        |
|------|---------------------------------------------------------------|
| 1    | Check that the Wireless Remote Control System is in STOP mode |
| 2    | Press only the OFF/STOP button more than 2 s                  |

#### Wireless Remote Control System in Power OFF Mode

Remote Device:

| Reference   | Description                                                               |
|-------------|---------------------------------------------------------------------------|
| Sabre 1     | All the LEDs are OFF.                                                     |
| Sabre 2 / 3 | <ul><li>The display is inactive.</li><li>The E-STOP LED is OFF.</li></ul> |

Sabre 2 and Sabre 3 remote display from STOP mode to Power OFF:

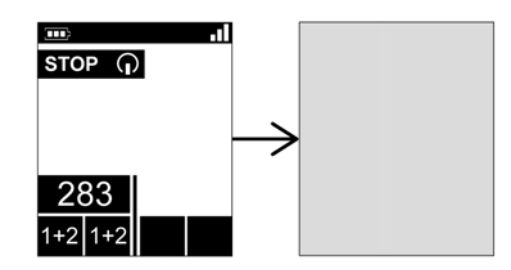

Base Station:

| Element | Description                                                                                                    |
|---------|----------------------------------------------------------------------------------------------------|
| Relays  | The safety relays are switched OFF.<br>The motion/auxiliary relays are switched OFF.<br>The "Radio link" relay is switched OFF. |
| LEDs    | The STATUS LED is ON.<br>The POWER LED is ON.<br>The COM LED is OFF.                                                            |

#### Release

From this mode, you can:

Power ON the Remote Device. (see page 31). Charge the Remote Device battery. (see page 50)

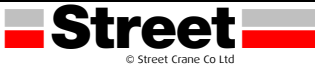
# 7.1.6 Multi Base Control System Pairing

#### Overview

In Multi Base Control (MBC), two Single Systems work together. For example:

- System A: a Master Remote Device with its primary Base Station
- System B: another Remote Device (master or slave) with its primary Base Station.

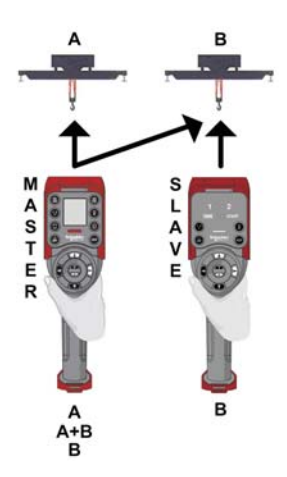

#### MBC Pairing Principle

A Base Station can only be paired and controlled by one Remote Device.

By default, or after a configuration modification, the Remote Device A is only paired with the Base Station A and the Remote Device B is paired with the Base Station B.

When a Remote Device is Powered OFF, the Base Station is still considered as "paired" and cannot be paired with another Remote Device until it gets "unpaired" following the unpairing procedure.

MBC pairing of a Master Remote Device A:

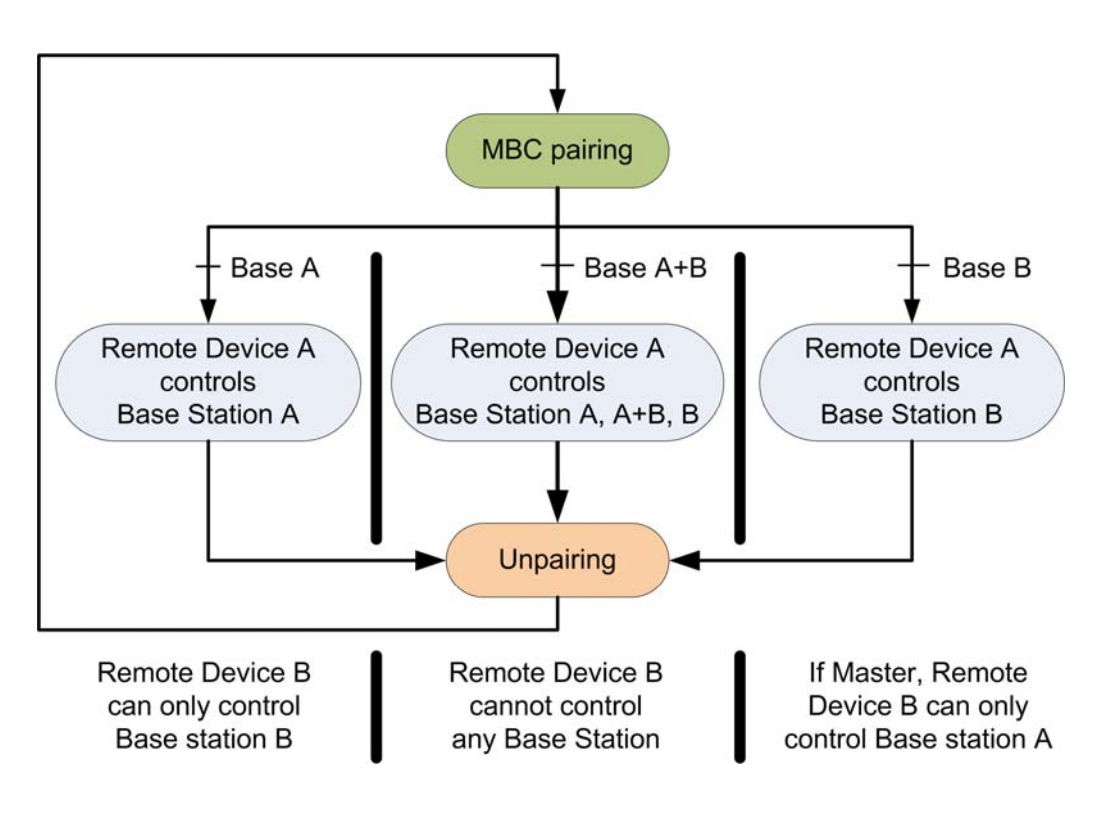

**Stree** 

# Pairing/Unpairing of the MBC Pairing

To allow the Remote Device A to control Base Station B or 2 Base Stations simultaneously, you must:

| Step | Action                                                            |
|------|-------------------------------------------------------------------|
| 1    | Unpair the Remote Device B (master or slave) with Base Station B. |
| 2    | Unpair the Master Remote Device A with Base Station A.            |
| 3    | Pair the Master Remote Device A with desired Base Stations.       |

To return in the original configuration: Master Remote Device A controls Base Station A and Remote Device B (Master or slave) controls Base Station B, you must:

| Step | Action                                                          |
|------|-----------------------------------------------------------------|
| 1    | Unpair the Master Remote Device A with Base Station B.          |
| 2    | Pair the Master Remote Device A with Base Station A.            |
| 3    | Pair the Remote Device B (Master or slave) with Base Station B. |

### **MBC Unpairing Procedure**

To allow a Base Station to get "unpaired" from a Remote Device, you must:

| Step | Action                                                                                                    |  |  |  |  |
|------|----------------------------------------------------------------------------------------------------|--|--|--|--|
| 1    | Go to diagnostic mode. <u>(see page 52)</u> .                                                                                                    |  |  |  |  |
| 2    | Sabre 2 and Sabre 3 result:<br>The unpairing screen displays the label of the paired Base Station:<br>The unpairing screen displays the label of the paired Base Station:<br>The unpairing screen displays the unpaired Base Station:<br>The unpairing screen displays the unpairing screen displays the unpairing screen displays the un |  |  |  |  |
|      | 1+2       1+2         The unpairing logo blinks.         NOTE: If the Remote Device is paired with 2 Base Stations, the labels of the 2 Base Stations are displayed.         Sabre 1 result:         "1" and "2" LED are flashing.                                                                                                    |  |  |  |  |
| 3    | Press button 7 (trigger) to confirm the unpairing request.<br><b>Result:</b><br>The Sabre 1 Remote Device automatically powers OFF.<br>The Sabre 2 and Sabre 3 Remote Devices go to pairing screens.                                                                                                    |  |  |  |  |

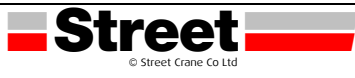

# **MBC** Pairing Procedure

To allow a Base Station get "paired" to a Remote Device you must:

| Step | Action                                                                              |  |  |  |  |
|------|-------------------------------------------------------------------------------------|--|--|--|--|
| 1    | Power ON the unpaired Remote Device.                                                |  |  |  |  |
|      | Sabre 1 result:                                                                     |  |  |  |  |
|      | The Sabre 1 automatically pairs with its primary Base Station and goes to STOP      |  |  |  |  |
|      | mode.                                                                               |  |  |  |  |
|      | Sabre 2 and Sabre 3 result:                                                         |  |  |  |  |
|      | The Sabre 2 and Sabre 3 Remote Devices go to pairing screens:                       |  |  |  |  |
|      |                                                                                     |  |  |  |  |
|      |                                                                                     |  |  |  |  |
|      | 283                                                                                 |  |  |  |  |
|      |                                                                                     |  |  |  |  |
| 2    | For Master Remote Device, press the Base selector button to select the label of the |  |  |  |  |
|      | Base Station to pair (the primary, the secondary, or both Base Stations).           |  |  |  |  |
|      | NOTE: Only pairable Base Stations are displayed.                                    |  |  |  |  |
| 3    | Press button 7 (trigger) to confirm the pairing request.                            |  |  |  |  |
|      | Result: The Remote Device pairs with the selected Base Stations and goes to STOP    |  |  |  |  |

The **Primary Base Restricted pairing** function manages the Base Station pairing restriction:

If the Restricted pairing is enabled, then the Base Station will accept the connection only with the Remote Device paired with the Base Station. The pairing can only be done:

- During 5 minutes after a Power OFF/Power ON cycle of the Base Station or
- after an unpairing request in MBC mode (see page 36).

The factory setting value is **Enable**.

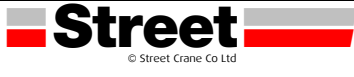

#### 7.2 FUNCTIONALITIES

#### 7.2.1 Standard Motion

#### Overview

In START mode, the motion buttons activate the associated motion relays that command the hoisting system movements. (see page 34).

#### **Triggering Procedure**

Required conditions: The Wireless Remote Control System must be in START mode Triggering procedure:

| Step | Action                                                                                  |  |  |  |
|------|-----------------------------------------------------------------------------------------|--|--|--|
| 1    | Check that the Wireless Remote Control System is in START mode.                         |  |  |  |
| 2    | Press a motion button 1, 1H, 2, 2H, 3, 3H, 4, 4H, 5, 5+7, 6, 6+7 <u>(see page 20)</u> . |  |  |  |

**Result:** The associated relays are switched ON as long as the motion button is pressed. The Remote Device has no specific result.

#### Release

Release procedure:

| Step | Action                     |  |  |
|------|----------------------------|--|--|
| 1    | Release the motion button. |  |  |

Result: The associated relays are switched OFF.

#### **Restrictions for Motion/Auxiliary Use**

| Туре         | Description                                                                  |  |
|--------------|------------------------------------------------------------------------------|--|
| Number of    | Only up to 6 motion/auxiliary relays can be activated at the same time       |  |
| simultaneous | excluding the UOC relays).                                                   |  |
| motions      | If more than 6 motion/auxiliary relays are requested (excluding the UOC re   |  |
|              | then the last motion relay request is not taken into account.                |  |
| Interlocking | If 2 buttons dedicated to the same motion axis are pressed in opposite sense |  |
|              | (interlocking), then the motion is stopped in these both directions.         |  |

#### 7.2.2 Auxiliary Function

#### Overview

In START mode, the auxiliary buttons activate the associated relays to command auxiliary action (for example to command open and close grab). (see page 34).

#### Triggering Procedure

Required conditions: The Wireless Remote Control System must be in START mode Triggering procedure:

| Step | Action                                                                                                    |
|------|----------------------------------------------------------------------------------------------------|
| 1    | Check that the Wireless Remote Control System is in START mode.                                              |
| 2    | Press an auxiliary button (10, 10+7, 11, 11+7, 12, 12+7, 13, 13+7, 14, 14+7, 15, 15+7) <u>(see page 20).</u> |

**Result:** The associated relays are switched ON as long as the auxiliary button is pressed. The Remote Device has no specific result.

Release

Release procedure:

| Step | Action                        |
|------|-------------------------------|
| 1    | Release the auxiliary button. |

Result: The associated relays are switched OFF.

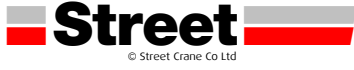

# 7.2.3 Multi Base Control Base Selector

#### Description

Multi Base Control (MBC) = one Remote Device commands one or two Base Stations. For more details, refer to MBC Mode (see page 15) and to MBC Pairing. (see page 36).

Once the Master Remote Device is paired with 2 Base Stations, the MBC Base selector button allows switching between the primary, the secondary, and both Base Stations.

The MBC Base selector button is only available with the Sabre 2 and Sabre 3 Remote Device configured as Master.

#### **Triggering Procedure**

Required conditions: The Wireless Remote Control System must be in STOP mode (see page 33) or in START mode. (see page 34).

Triggering procedure:

| Step | Action                                                                          |  |  |  |
|------|---------------------------------------------------------------------------------|--|--|--|
| 1    | Check that the Wireless Remote Control System is in STOP mode or in START mode. |  |  |  |
| 2    | Press the MBC Base Selector button to loop between the several positions.       |  |  |  |

# Wireless Remote Control System Result

Remote Device:

For the Sabre 1: not supported

For the Sabre 2 and Sabre 3 displays: the Base Station label indicates which bridge(s) is (are) paired / selected:

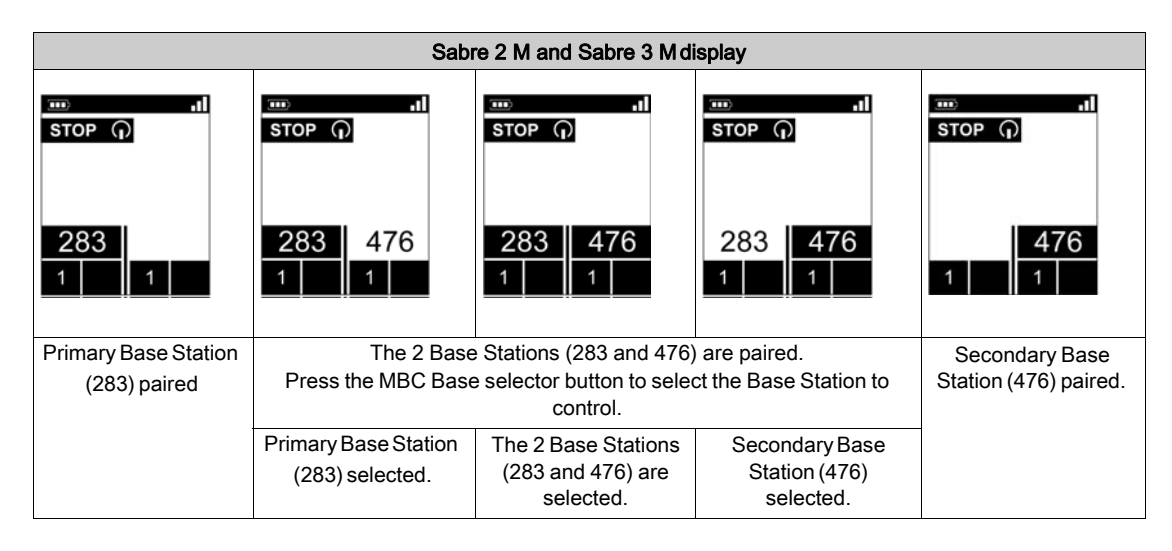

For more details, refer to Sabre 2 and Sabre 3 Display Parts Identification. (see page 22).

Base Station result:

The associated relays are switched ON.

In MBC configuration, when both Base Stations are selected, the motions asked with the Remote Device are realized simultaneously by the 2 Base Stations.

In MBC configuration, the "Radio link" relay of the connected Base Station switches ON:

| Relay      | Selector position A |        | elay Selector position A Selector position A+B |        | Selector position B |        |
|------------|---------------------|--------|------------------------------------------------|--------|---------------------|--------|
| RADIO link | Base A              | Base B | Base A                                         | Base B | Base A              | Base B |
|            |                     |        |                                                | ļ      | 0                   |        |

# **Specifics Information**

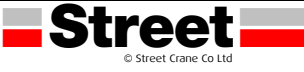

At the first Power ON or after a new configuration, the MBC Base Selector position is 1. For further Power ON's, the Selector position is the last known Selector position.

# 7.2.4 Auxiliary Selectors

# Description

There are 2 different configurations to use the auxiliary selector button:

Trolley selector (2 or 3 positions): to manage 2 trolleys with one Base Station. Hook selector (2 positions): to manage 2 hooks with one Base Station.

#### **Triggering Procedure**

Required conditions: The Wireless Remote Control System must be in STOP mode <u>(see page 33)</u> or in START mode <u>(see page 34)</u> depending on the Auxiliary selector configuration. Triggering procedure:

| Step | Action                                                                         |  |  |  |
|------|--------------------------------------------------------------------------------|--|--|--|
| 1    | Check that the Wireless Remote Control System is in STOP mode or in START mode |  |  |  |
|      | depending on the Auxiliary selector configuration.                             |  |  |  |
| 2    | Press the Auxiliary Selector button more than 1 s to loop between the several  |  |  |  |

#### Wireless Remote Control System Result

Remote Device result:

For the Sabre 1: the Selector LEDs are activated depending on the selection done.

For the Sabre 2 and Sabre 3 display: the Auxiliary Selector symbol indicates which trolley(s)/hook(s) is (are) selected:

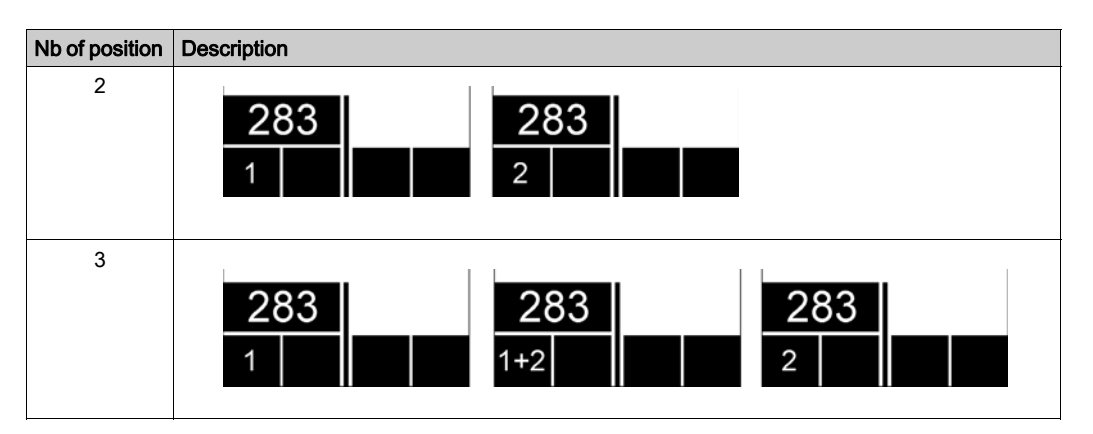

For more details, refer to Sabre 2 and Sabre 3 Display Parts Identification. (see page 22).

Base Station result:

The associated relays are switched ON.

#### **MBC Specifications**

You can configure up to 2 Auxiliary selector buttons to the Sabre 2M and Sabre 3M Remote Device when it is configured as a Master.

Auxiliary selector button of the Remote Device can be assigned to:

- 1 Base Station, or
- 2 Base Stations (same action to the 2 Base Stations in the same time).

Example with one Auxiliary selector button assigned to two Base Stations:

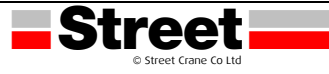

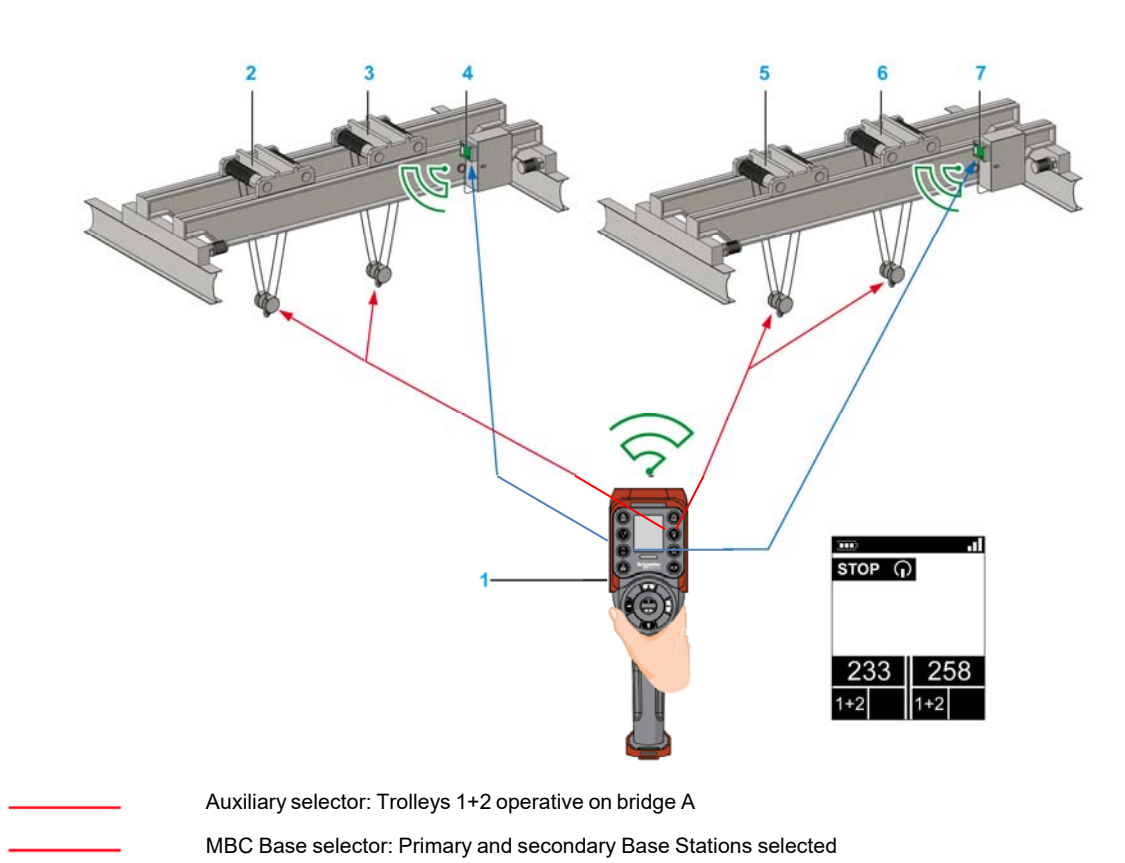

- 1 Remote Device
- 2 Bridge A: Trolley 1
- 3 Bridge A: Trolley 2
- 4 Bridge A: Primary Base Station
- 5 Bridge B: Trolley 1
- 6 Bridge B: Trolley 2
- 7 Bridge B: Secondary Base Station

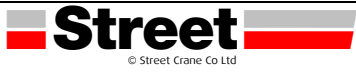

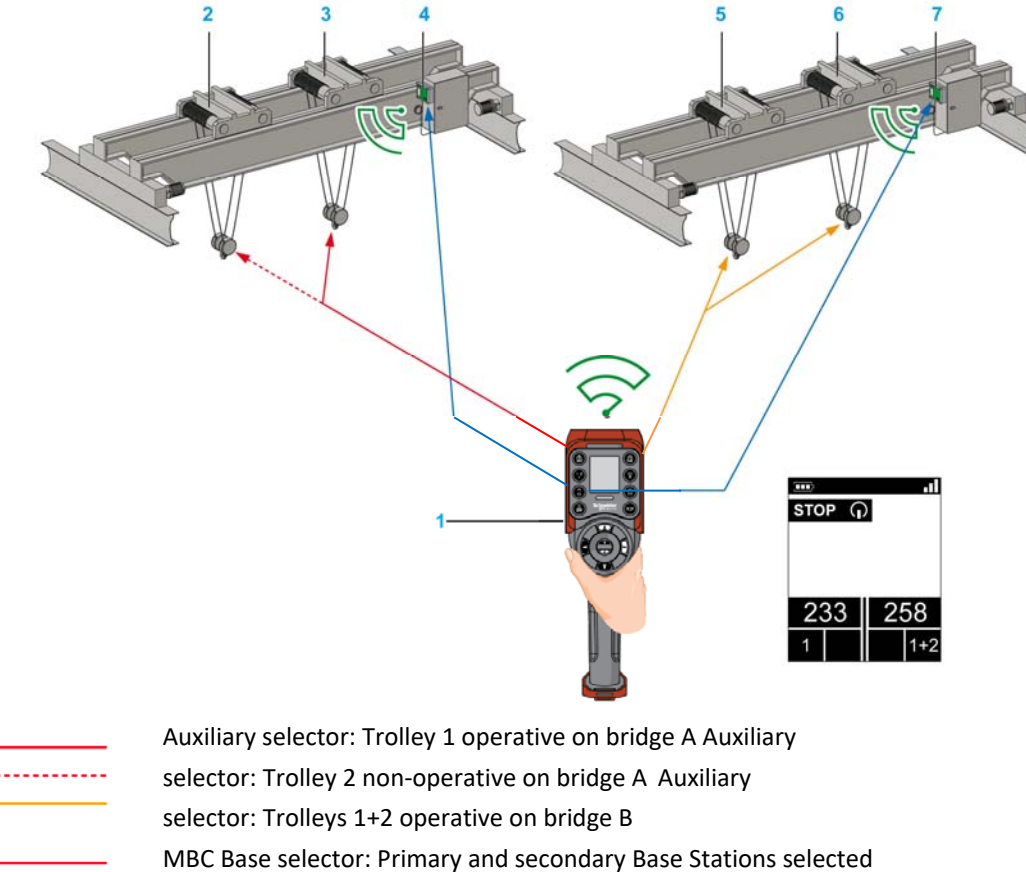

Example with two Auxiliary selector buttons respectively assigned to one Base Station:

**Remote Device** 

Bridge A: Trolley 1

Bridge A: Trolley 2

Bridge A: Primary Base Station

Bridge B: Trolley 1

Bridge B: Trolley 2

Bridge B: Secondary Base Station

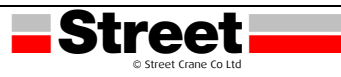

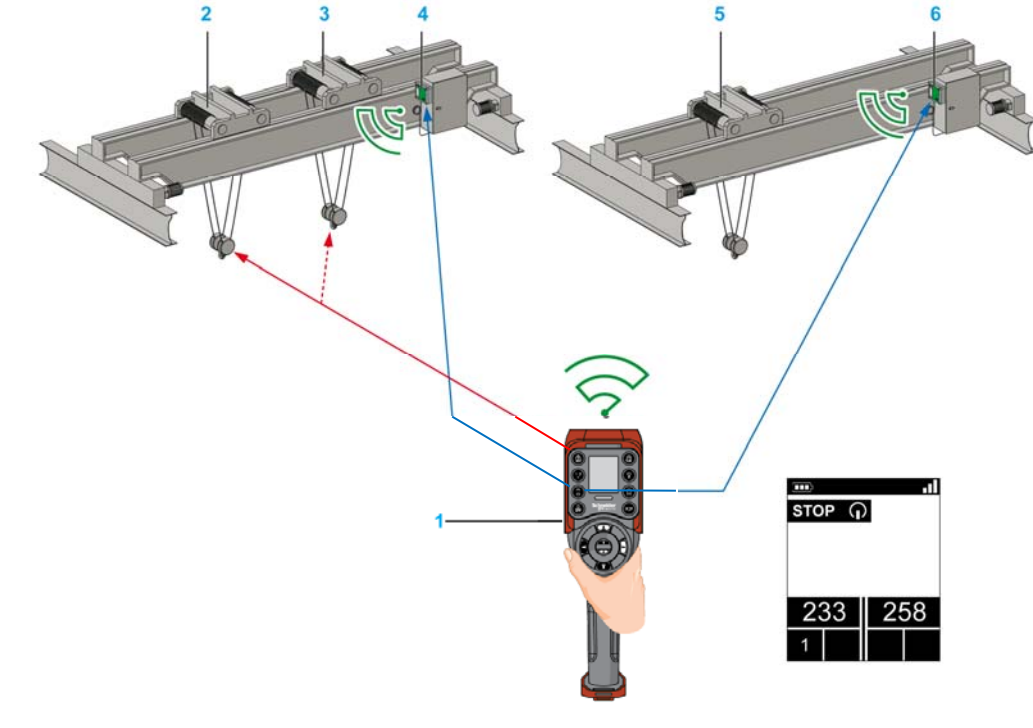

Example with one Auxiliary selector button assigned to only one Base Station:

- Auxiliary selector: Trolley 1 operative on bridge A Auxiliary
- selector: Trolley 2 non-operative on bridge A

MBC Base selector: Primary and secondary Base Stations selected

- 1 Remote Device
- 2 Bridge A: Trolley 1
- 3 Bridge A: Trolley 2
- 4 Bridge A: Primary Base Station
- 5 Bridge B: Trolley
- 6 Bridge B: Secondary Base Station

#### **Specifics Information**

At the first Power ON or after a new configuration, the Selector position is 1. For further Power ON, the Selector position is the last known Selector position.

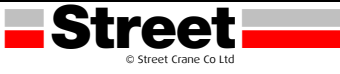

#### 7.2.5 Horn

#### Overview

From STOP mode to START mode, the "Horn" relay is switched ON for a predefined duration time. In START mode, as long as you press the ON/START/Horn button, the "Horn" relay is switched ON.

#### Triggering Procedure

Triggering procedure:

| Step | Action                                                          |
|------|-----------------------------------------------------------------|
| 1    | Check that the Wireless Remote Control System is in START mode. |
| 2    | Press the ON/START/Horn button.                                 |

**Result:** The "Horn" relay is switched ON as long as the ON/START/Horn button is pressed. The Remote Device has no specific result.

#### Release

Release procedure:

| Step | Action                            |
|------|-----------------------------------|
| 1    | Release the ON/START/Horn button. |

**Result:** The "Horn" relay is switched OFF.

#### **Horn Duration**

This value is the Horn duration activation during the Start procedure. The factory setting value is 1 second.

#### 7.2.6 Discovering

#### Overview

The discovering function is developed to be as automatic as possible. This function manages 2 different tasks:

- The pairing of the system: association between a Remote Device and a Base Station
- The Configuration File Upload/Download: this file contains the Wireless Remote Control System configuration information.

This function is launched at each Remote Device Power ON. In normal use, this function is automatic. You have to realize intermediate operations during:

- A device replacement. (see page 60).
- The first commissioning.
- A configuration modification.

**NOTE:** This function is only applicable to Sabre 2 and Sabre 3 Remote Devices.

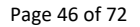

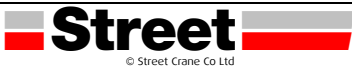

# **Discovering Diagram**

The following diagram presents the detailed Discovering function:

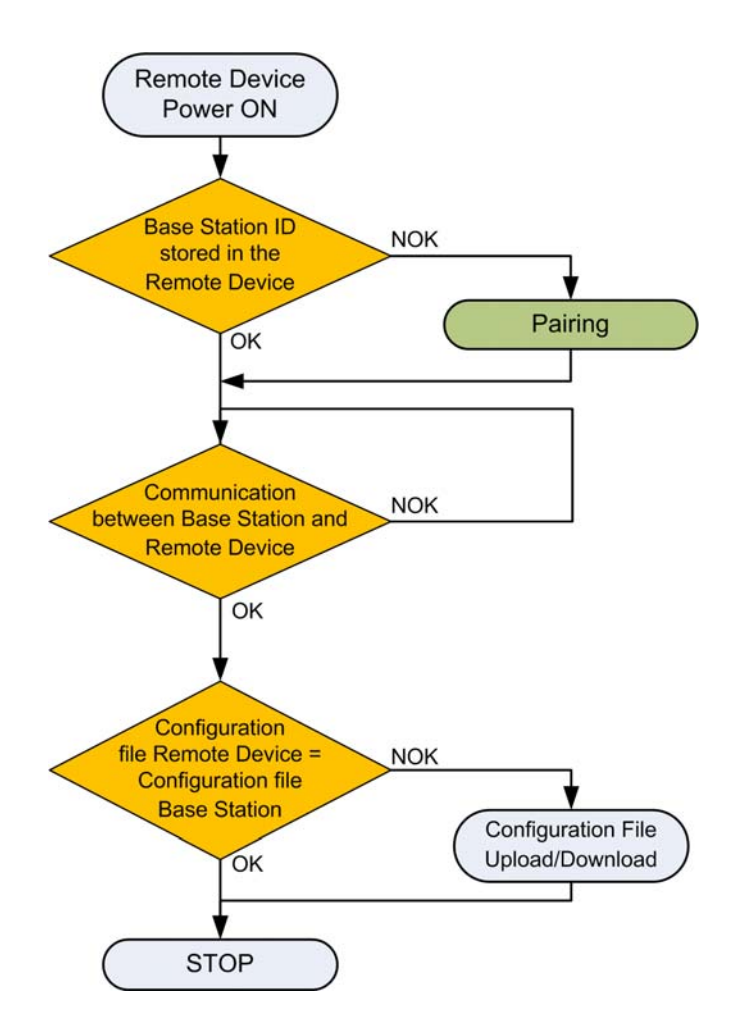

#### Pairing

The pairing is the action to associate a Base Station with a Remote Device. Each Base Station has a unique ID. The pairing test is launched at each Remote Device power ON.

As long as the pairing test is OK, the validation procedure is not requested to the operator.

# **Configuration File**

The Configuration File is stored in the Remote Device and in the Base Station.

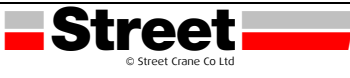

# 7.3 HOW TO LOAD THE CONFIGURATION

#### Configuration File Load with a Sabre 1

| Step | Action                                                                                                    |
|------|----------------------------------------------------------------------------------------------------|
| 1    | Power ON the Remote Device.<br><b>Result:</b> The <b>STATUS</b> LED and the <b>COM</b> LED of the selected Base Station are blinking<br>synchronously. If configured, the Unpairing relay is ON.<br>The START, "1", and "2" LED of the Remote Device are flashing. |
| 2    | Press the button 7 (trigger) to validate.                                                                                                    |
| 3    | If the Configuration File in the Base Station is protected by a Configuration File transfer password, enter it.                                                                                                    |
| 4    | Wait for the end of the Configuration File load (around 20 seconds).<br>The Configuration File is automatically loaded from the Remote Device to the Base Station.<br>During the load, the START LED and "2" LED are flashing. <u>(see page 56)</u>                |
| 5    | The Remote Device automatically powers OFF.                                                                                                    |

It is recommended to perform the verification test of the system. (see page 30).

#### Configuration File Load with a Sabre 2 and Sabre 3

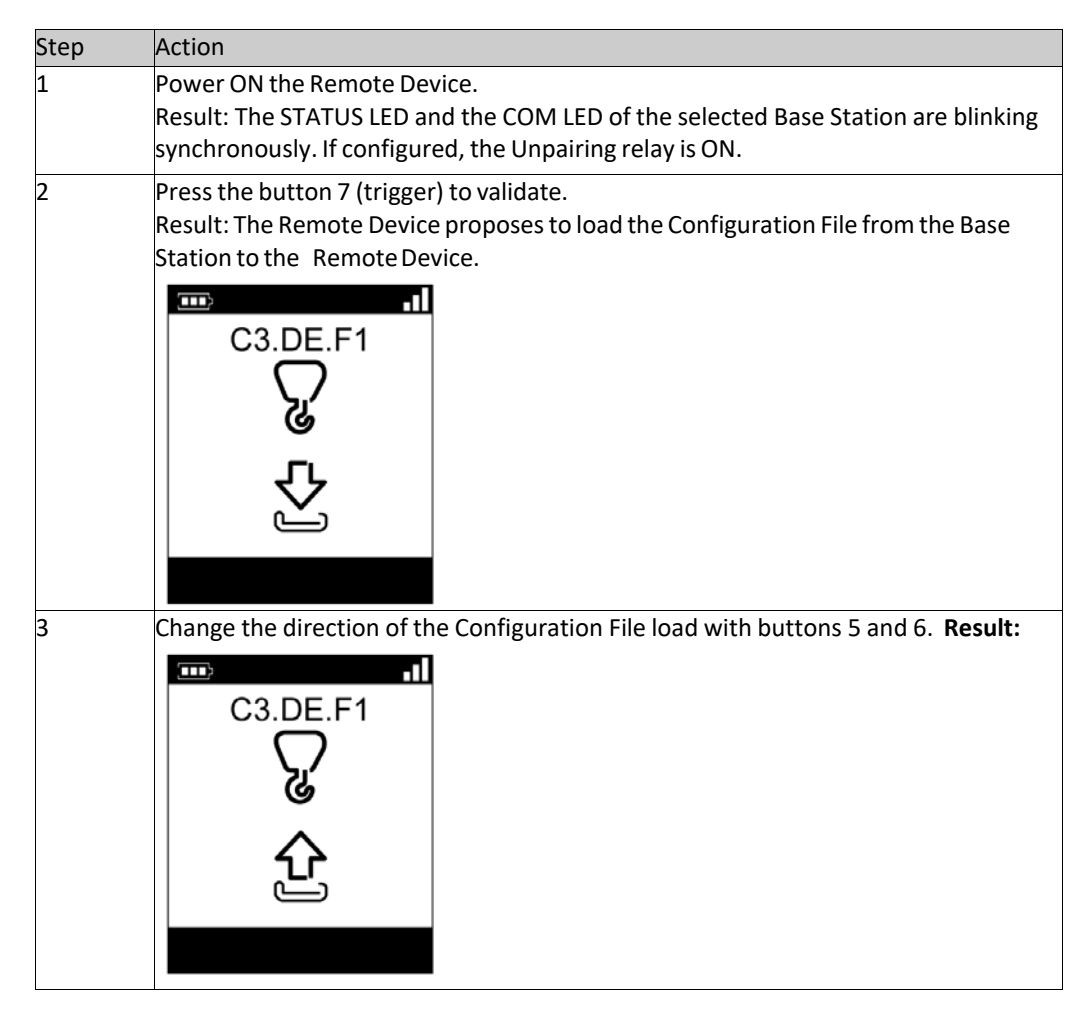

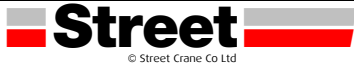

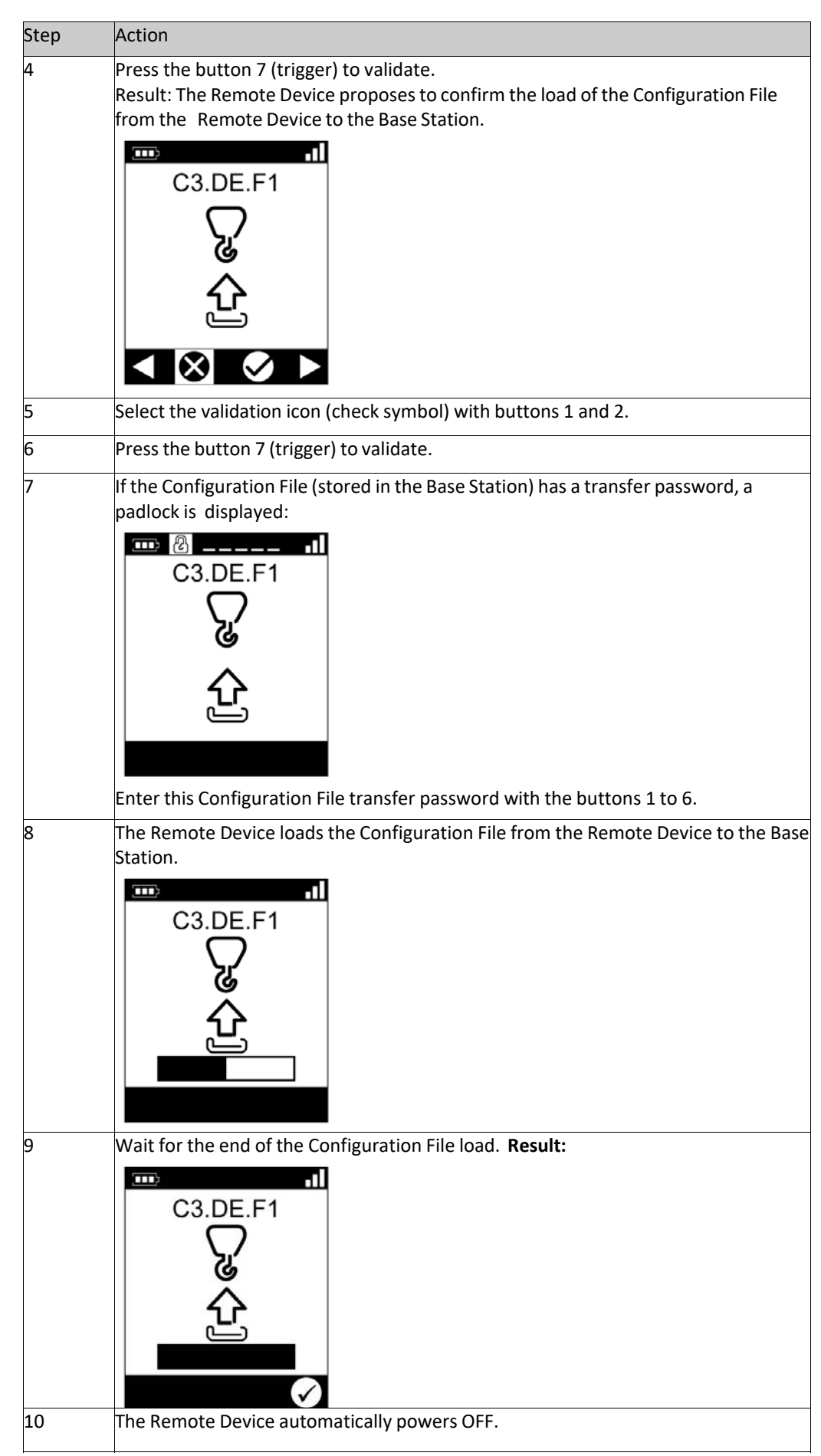

It is recommended to perform the verification test of the system. (see page 30).

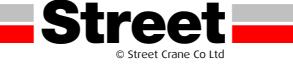

## 7.4 REMOTE DEVICE CHARGE

#### **Required Conditions**

The Remote Device must only be charged indoor with the ZARC01 charger.

The Remote Device temperature range must be 10...60 °C (50...140 °F).

NOTE: At the first commissioning, you must charge the Remote Device for 4 hours.

**NOTE:** The Remote Device charge time is around 15 minutes long at the maximum if the temperature range is 10...35 °C (50...95 °F), and is longer if the temperature is higher than 35 °C (95 °F).

# NOTICE

# UNOPERATIVE REMOTE DEVICE

Do not charge the Remote Device at a temperature under 10 °C (50 °F). Failure to follow these instructions can result in equipment damage.

# **WARNING**

# BATTERY LIFESPAN, RISK OF EXPLOSION AND FIRE

Do not dispose of electric tools together with household waste material.

In observance of european directive 2002/96/EC on wasted electrical and electronic equipment and its implementation in accordance with national law, electric tools that have reached the end of their life must be collected separately and returned to an environmentally compatible recycling facility.

Failure to follow these instructions can result in death, serious injury, or equipment damage.

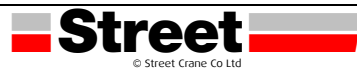

#### Procedure

| Step | Action                                                                                                    |
|------|----------------------------------------------------------------------------------------------------|
| 1    | Power OFF the Remote Device.                                                                                                    |
| 2    | On the bottom of the Remote Device, remove the protective cap.<br>1                                                                                                    |
| 3    | <ol> <li>Remote Device battery charge connector</li> <li>Protective cap</li> <li>Connect the ZABC01 charger to the Remote Device battery charge connector</li> </ol>                                                                                                    |
| 5    | connect the Zancor charger to the nemote Device battery charge connector.                                                                                                    |
| 4    | Plug the ZARC01 charger to the dedicated power source.                                                                                                    |
| 5    | <ul> <li>Wait for around 15 minutes at 25 °C (77 °F). During the charge:</li> <li>Sabre 1: the battery LED is flashing</li> <li>Sabre 2 and Sabre 3: the blinking battery symbol indicates the battery level:</li> </ul> The battery is fully charged when: <ul> <li>Sabre 1: the battery LED is permanently ON.</li> <li>Sabre 2 and Sabre 3: the battery symbol is permanently displayed.</li> </ul> For more details, refer to Diagnostic. (see page 53) NOTE: The time duration for charge of the Remote Device depends on the ambient temperature. |
| 6    | Unplug the charger to the dedicated power source.                                                                                                    |
| 7    | Unconnect the charger to the Remote Device battery charge connector.                                                                                                    |
| 8    | On the bottom of the Remote Device, place back the protective cap.                                                                                                    |

**NOTE:** As soon as the Remote Device Charge starts, the communications between the Remote Device and the Base Station are stopped.

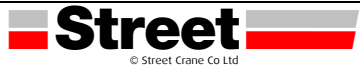

# 8 DIAGNOSTIC

# 8.1 BASE STATION DIAGNOSTIC

#### Description

The Base Station has 3 LED indicators:

| LED        | Colour | State    | Description                                                                      |
|------------|--------|----------|----------------------------------------------------------------------------------|
| STATUS     | Green  | ON       | The Wireless Remote Control System is working properly.                          |
|            |        | Blinking | Refer to the chapter Troubleshooting. (see page 67).                             |
|            |        | OFF      | Base Station Power OFF or internal fault detected.                               |
| COM Yellow |        | ON       | Call Street Crane support.                                                       |
|            |        | Blinking | The communication is established between the Base Station and the Remote Device. |
|            |        | OFF      | No communication between the Base Station and the Remote                         |
| POWER      | White  | OFF      | Base Station powered OFF.                                                        |
|            |        | ON       | Base Station powered ON.                                                         |

#### Special case:

STATUS and COM LEDs are synchronized reverse flashing: pairing confirmation request.

# 8.2 SABRE 2 AND SABRE 3 REMOTE DIAGNOSTIC

# 8.2.1 Diagnostic Mode

#### Overview

The Sabre 2 and Sabre 3 have a specific diagnostic mode display:

- To test the Wireless Remote Control System configuration.
- To pair/unpair Remote device

### Procedures to Activate the Diagnostic Mode

The diagnostic mode on the Sabre 2 and Sabre 3 remote indicates the inputs and relays states of the Base Station. From STOP mode:

| Step | Action                                                                 |
|------|------------------------------------------------------------------------|
| 1    | Go to STOP mode. (see page 33).                                        |
| 2    | Simultaneously press the buttons 1H and 2H, and release immediately.   |
| 3    | Less than 5 seconds later, simultaneously press the buttons 3H and 4H. |
| 4    | Release the buttons 3H and 4H.                                         |
|      | Result: The Remote Device displays the Diagnostic mode in STOP mode.   |

#### From Power OFF mode:

| Step | Action                                                                                           |
|------|--------------------------------------------------------------------------------------------------|
| 1    | Simultaneously press the button 7 (trigger) and the ON/START/Horn button more or equal than 1 s. |
|      | NOTE: Only the Remote Device information is accessible.                                          |

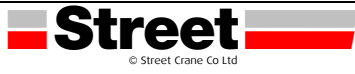

# Diagnostic Mode in STOP Mode

In STOP mode, use the buttons 1 and 2 to alternate between the screens:

| Unpairing                                | Remote Device<br>information | Primary Base Station<br>information     | Secondary Base Station<br>information                                                          |
|------------------------------------------|------------------------------|-----------------------------------------|------------------------------------------------------------------------------------------------|
| الله<br>TOP (۲)<br>(۲)<br>283<br>1+2 1+2 | TOP                          | ■ • • • • • • • • • • • • • • • • • • • | ■ •1<br>STOP ① V₁<br>● BASE 2<br>BLE:00.11.A1<br>FW:03.00.01.04<br>HW:05-18W<br>476<br>1+2 1+2 |
|                                          |                              |                                         |                                                                                                |

| Unpairing        | Remote Device        | Primary Base Station | Secondary Base Station |
|------------------|----------------------|----------------------|------------------------|
|                  | information          | information          | information            |
| Only in MBC mode | Single and MBC modes | Single and MBC modes | Only in MBC mode for   |
|                  |                      |                      | Master Remote Device   |

The Unpairing screen allows Unpairing the Remote Device with its paired Base Station. For more information, refer to MBC pairing description. (see page 36).

Press ON/START/Horn button more or equal than 1 s to display the Diagnostic mode in START mode.

#### **Diagnostic Mode in START Mode**

If the Remote Device is paired with one Base Station, the Remote Device displays dynamically the I/O status of the Base Station:

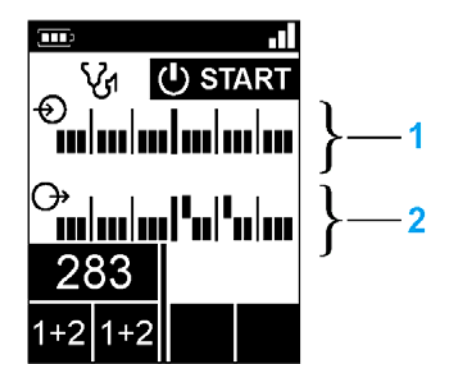

- 1 IN1...IN18 states: up for input = 1, down for input = 0
- 2 Relays 1...18 states: up for output = 1, down for output = 0

If the Remote Device is paired with 2 Base Stations, the Remote Device leaves the diagnostic mode and goes in START mode.

#### Procedure to Leave the Diagnostic Mode

From START mode:

| Step | Action                               |
|------|--------------------------------------|
| 1    | Press STOP button to go to STOP mode |

#### From STOP mode:

| Step | Action                                          |
|------|-------------------------------------------------|
| 1    | Press STOP button to leave the Diagnostic mode. |

#### From any diagnostic screen:

| Step | Action                                                                       |
|------|------------------------------------------------------------------------------|
| 1    | Press only the OFF/STOP button more than 2 s to Power OFF the Remote Device. |

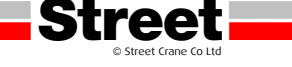

# 8.2.2 Battery Level of the Remote Device

#### Sabre 2 and Sabre 3 remote

| Display   | Description                                                                                                    |
|-----------|----------------------------------------------------------------------------------------------------|
| <b></b> > | Battery charge level is high                                                                                                    |
| ∎         | Battery charge level is medium                                                                                                    |
|           | Battery charge level is low                                                                                                    |
|           | This display occurs at least 10 minutes before the Remote Device powers OFF.<br>In addition, the Remote Device vibrator function is activated for 1 second. |

#### 8.2.3 Radio Communication Indicator

#### Sabre 2 and Sabre 3 remote

| Display | radio communication level with the Base Station |
|---------|-------------------------------------------------|
|         | High                                            |
|         | Medium                                          |
|         | Low                                             |
|         | Very low                                        |
|         | No radio communication                          |

NOTE: In MBC mode, when the 2 Bases Stations are paired, the Remote Device displays the primary Radio Communication level.

#### 8.2.4 E-STOP LED

#### Description

| E-STOP LED      | Description                              |
|-----------------|------------------------------------------|
| Permanently ON  | E-STOP is operational and not triggered. |
| Blinking        | E-STOP is operational and triggered.     |
| Permanently OFF | E-STOP is not operational.               |

For more details, refer to E-STOP LED description (see page 64).

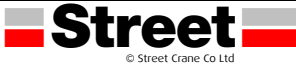

# 8.2.5 Applicative Alarms Signals

#### Overview

Some devices can be connected to the Sabre 2 and Sabre 3 Base Station to provide detected applicative alarms signals that can be displayed on the Sabre 2 and Sabre 3 remote.

#### Sabre 2 and Sabre 3 remote

When applicative alarms signals come from Sabre 2 and Sabre 3 Base Station, the Sabre 2 and Sabre 3 Remote Device involves a symbol display and 3 seconds of vibration every 10 minutes as long as the alarm signal is active. The Remote Device displays the following symbols:

| Display  | Status         | Description         |
|----------|----------------|---------------------|
| 0        | Permanently ON | Overload pre-alarm  |
| $\Delta$ | Blinking       | Overload alarm      |
| ^        | Permanently ON | Over wind pre-alarm |
|          | Blinking       | Over wind alarm     |
| 50       | Blinking       | Over speed alarm    |
| Â        | Blinking       | Generic alarm       |

**NOTE:** The applicative alarms are only information, the Wireless Remote Control System does not change its functional mode.

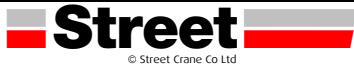

# 8.2.6 Detected Failure Displays

# Sabre 2 and Sabre 3 remote

The Sabre 2 and Sabre 3 Remote Device can display the following symbols:

| Display  | Status   | Description                                                                                                    |
|----------|----------|----------------------------------------------------------------------------------------------------|
|          | Blinking | Configuration File download failure detected                                                                                                    |
| <u> </u> | Blinking | Configuration File upload failure detected                                                                                                    |
|          | Blinking | Remote Device battery charge failure detected                                                                                                    |
|          | Blinking | Main contactor feedback loop IN0 / S2_S3 failure detected or motion contactor failure detected when the motion feedback function is used.                                         |
|          | Blinking | The "Restricting pairing" happens 5 minutes after the power ON and forbid the pairing with a new Base Station. For more details, refer to troubleshooting. <i>(see page 67)</i> . |

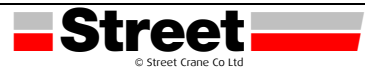

# 8.3 SABRE 1 LED DIAGNOSTIC

#### Overview

This section describes the Sabre 1 Remote's Display LEDs. (see page 23).

# LED Status Chronogram

The following diagram presents the different status of the Sabre 1 Remote's LEDs:

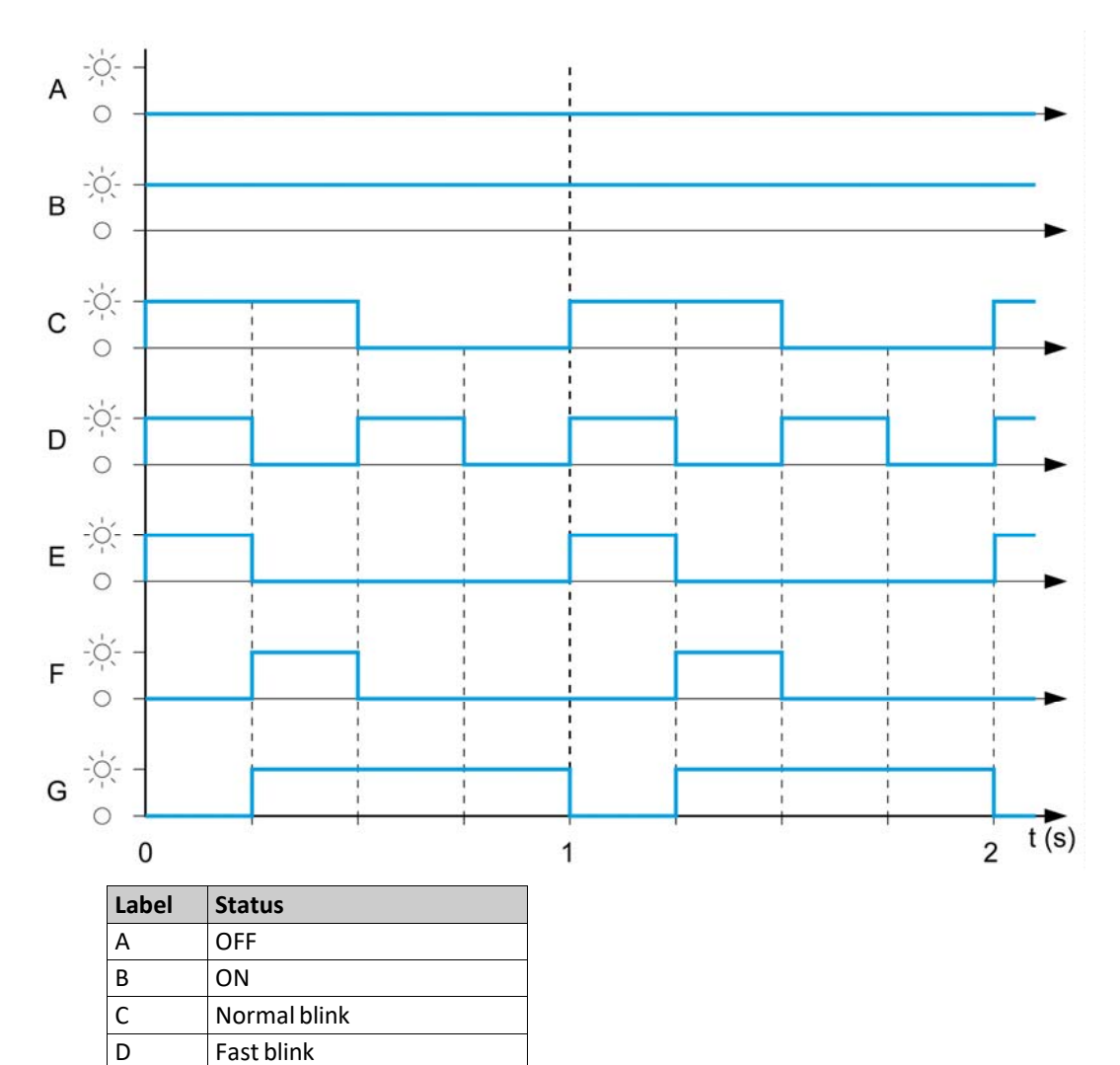

| E | Flash step 1         |
|---|----------------------|
| F | Flash step 2         |
| G | Reverse flash step 1 |
|   |                      |

#### Start LED

| Label | Status               | Description                                                                                                    |
|-------|----------------------|----------------------------------------------------------------------------------------------------|
| В     | ON                   | The system is in START mode with radio operational                                                                              |
| С     | Normal blink         | Radio not established or START mode not yet confirmed                                                                           |
| F     | Reverse flash step 1 | A password has not yet been provided & validated (either for before START sequence, or after unlocking the E-STOP before START) |
| D     | Fast blink           | Wrong Configuration File                                                                                                    |
| E     | Flash step 1         | The Remote Device is connected to a PC.                                                                                         |
| А     | OFF                  | To represent other states than the previous ones                                                                                |

**Street** 

# **Battery LED**

Charger ZARC01 not connected:

| Label | Status       | Description                                                                                             |
|-------|--------------|----------------------------------------------------------------------------------------------------|
| В     | ON           | Battery charge level is high<br>Battery charge level is medium                                          |
| С     | Normal blink | Battery charge level is low                                                                             |
| D     | Fast blink   | Battery charge level is very low<br>The battery capacity just allows 10 minutes of normal<br>operation. |
| A     | OFF          | The battery is fully discharged or the Remote Device is Power OFF.                                      |

# Charger ZARC01 connected:

Once the Remote Device is connected to the battery charger, the battery LED flashes 3 times (status E = Flash step 1). After the 3 flashes, the battery LED status changes to the following ones:

| Label | Status       | Description                                                                                  |
|-------|--------------|----------------------------------------------------------------------------------------------|
| В     | ON           | Battery charge level is full (No need to charge or end of charge)                            |
| Label | Status       | Description                                                                                  |
| E     | Flash step 1 | Battery charge in progress                                                                   |
| С     | Normal blink | Impossible to charge (charger failure detected) or temperature out of the allowed boundaries |
| А     | OFF          | Impossible to charge (battery too low to be charged)                                         |

# **Auxiliary Selector LEDs**

The "1" LED:

| Label | Status       | Description                                                                        |
|-------|--------------|------------------------------------------------------------------------------------|
| В     | ON           | The "1" or the "1+2" auxiliary selector position is selected and confirmed         |
| С     | Normal blink | The "1" or the "1+2" auxiliary selector position is required but not yet confirmed |
| А     | OFF          | The auxiliary selector position "1" is NOT selected                                |

#### The "2" LED:

| Label | Status       | Description                                                                        |
|-------|--------------|------------------------------------------------------------------------------------|
| В     | ON           | The "1+2" or the "2" auxiliary selector position is selected and confirmed         |
| С     | Normal blink | The "1+2" or the "2" auxiliary selector position is required but not yet confirmed |
| А     | OFF          | The auxiliary selector position "2" is NOT selected                                |

#### Set of LEDs

#### Power ON - Check LEDs:

At Remote Device Power ON, the 4 LEDs (START, Battery, 1, and 2) flash one time (status E = Flash step 1).

#### Remote Device failure detected:

If a Remote Device internal failure is detected, the 4 LEDs go in the following status:

The START LED is in status E = Flash step 1

The BATTERY LED is in status E = Flash step 1

The "1" LED is in status E = Flash step 1

The "2" LED is in status E = Flash step 1

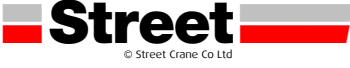

# Configuration file download:

During the transfer of a Configuration File (from the Remote Device to the Base Station):

The START LED is in status E = Flash step 1

The "2" LED is in status F = Flash step 2

# Remote Device reset:

When you press the reset button: until the "1" and "2" LED come in the following status: The "1" LED is in status E = Flash step 1 The "2" LED is in status A = OFF

# E-STOP LED

| Label | Status       | Description                              |
|-------|--------------|------------------------------------------|
| В     | ON           | E-STOP is operational and not triggered. |
| С     | Normal blink | E-STOP is operational and triggered.     |
| А     | OFF          | E-STOP is not operational.               |

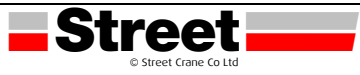

# 9 MAINTENANCE / DEVICE REPLACEMENT

# 9.1 MAINTENANCE

#### **Remote Device Cleaning**

When the surface or the frame of the display gets dirty, soak a soft cloth in water with a neutral detergent, wring the cloth tightly, and wipe the display.

# NOTICE

# EQUIPMENT DAMAGE

Do not use paint thinner, organic solvents, or a strong acid compound to clean the equipment. Failure to follow these instructions can result in equipment damage.

#### **Periodic Check Points**

Monthly check point for the Sabre Base Station: check the good terminal block tightening. For more information, refer to the Safety chapter. (see page 29).

# 9.2 DEVICE REPLACEMENT

#### 9.2.1 Base Station Replacement

#### **New Base Station Replacement**

Follow the procedure to replace a Base Station by a new one:

| Step | Action                                                                                                    |  |  |  |  |  |
|------|----------------------------------------------------------------------------------------------------|--|--|--|--|--|
| 1    | Execute a Remote Pairing Reset. <u>(see page 65)</u> .                                                                     |  |  |  |  |  |
| 2    | Install the new Base Station.                                                                                              |  |  |  |  |  |
| 3    | Power ON the new Base Station.                                                                                             |  |  |  |  |  |
|      | NOTE: The following steps of the procedure must end in 5 minutes maximum.                                                  |  |  |  |  |  |
| 4    | Place yourself with the Remote Device to an appropriate distance from the Base Station (around 10 m (32.8 ft)).            |  |  |  |  |  |
| 5    | Press only the ON/START/Horn button on the Remote Device more than 1 s. Result: The Remote Device looks for Base Stations: |  |  |  |  |  |

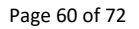

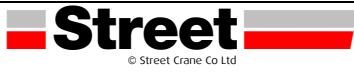

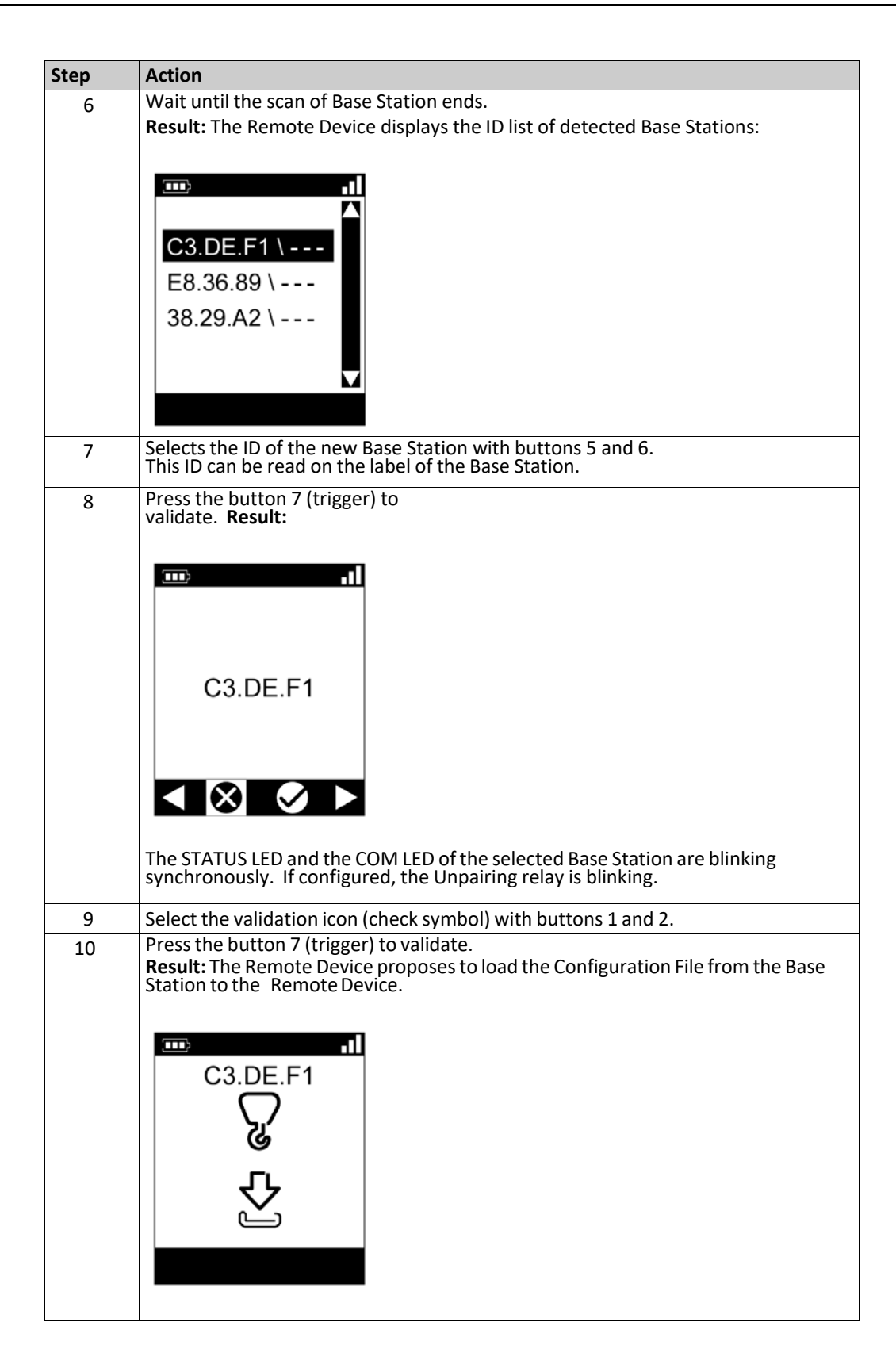

| Step | Action                                                                                                  |  |  |  |  |  |
|------|----------------------------------------------------------------------------------------------------|--|--|--|--|--|
| 11   | Change the direction of the Configuration File load with buttons 5 and 6. <b>Result:</b>                |  |  |  |  |  |
|      | C3.DE.F1                                                                                                |  |  |  |  |  |
|      | £                                                                                                    |  |  |  |  |  |
| 12   | Press the button 7 (trigger) to validate.                                                               |  |  |  |  |  |
|      | File from the Remote Device to the Base Station.                                                        |  |  |  |  |  |
|      |                                                                                                    |  |  |  |  |  |
|      | C3.DE.F1                                                                                                |  |  |  |  |  |
|      |                                                                                                    |  |  |  |  |  |
|      |                                                                                                    |  |  |  |  |  |
|      |                                                                                                    |  |  |  |  |  |
| 13   | Select the validation icon (check symbol) with buttons 1 and 2                                          |  |  |  |  |  |
| 14   | Press the button 7 (trigger) to validate                                                                |  |  |  |  |  |
| 15   | If the Configuration File (stored in the Base Station) has a transfer password, a padlock is displayed: |  |  |  |  |  |
|      | 110 2 11<br>C3.DE.F1                                                                                    |  |  |  |  |  |
|      | <u>企</u>                                                                                                |  |  |  |  |  |
|      |                                                                                                    |  |  |  |  |  |
|      | Enter this Configuration File transfer password with the buttons 1 to 6.                                |  |  |  |  |  |
| 16   | The Remote Device loads the Configuration File from the Remote Device to the Base Station.              |  |  |  |  |  |
|      | C3.DE.F1                                                                                                |  |  |  |  |  |
|      |                                                                                                    |  |  |  |  |  |
|      |                                                                                                    |  |  |  |  |  |

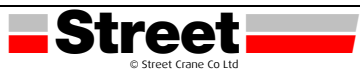

| Step | Action                                                      |  |  |  |  |  |
|------|-------------------------------------------------------------|--|--|--|--|--|
| 17   | Wait for the end of the Configuration<br>File load. Result: |  |  |  |  |  |
| 18   | Power OFF the Remote Device.                                |  |  |  |  |  |

It is recommended to perform the verification test of the system. (see page 30).

# 9.2.2 Sabre 2 and Sabre 3 Remote Replacement

**Replacement of a Sabre 2 or Sabre 3 remote by an Already Configured One** Replacement of an out of order Sabre remote by an already configured one:

| Step | Action                                                                                                    |  |  |  |  |  |
|------|----------------------------------------------------------------------------------------------------|--|--|--|--|--|
| 1    | Do a Remote Factory Reset. <u>(see page 65)</u> .                                                                                    |  |  |  |  |  |
| 2    | Power ON the Base Station.                                                                                                    |  |  |  |  |  |
|      | NOTE: The following steps of the procedure must end in 5 minutes maximum.                                                            |  |  |  |  |  |
| 3    | Place yourself with the Remote Device to an appropriate distance from the Base Station (around 10 m (32.8 ft)).                      |  |  |  |  |  |
| 4    | Press only the ON/START/Horn button on the Remote Device more<br>than 1 s. <b>Result:</b> The Remote Device looks for Base Stations: |  |  |  |  |  |
| 5    | Wait until the scan of Base Station ends.                                                                                            |  |  |  |  |  |
|      | C3.DE.F1 \<br>E8.36.89 \<br>38.29.A2 \                                                                                               |  |  |  |  |  |
| 6    | Selects the ID of the appropriate Base Station with buttons 5 and 6. This ID can be read on the label of the Base Station.           |  |  |  |  |  |

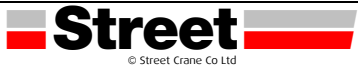

| Step | Action                                                                                                    |  |  |  |  |  |  |
|------|----------------------------------------------------------------------------------------------------|--|--|--|--|--|--|
| 7    | Press the button 7 (trigger) to validate. Result:                                                                                                    |  |  |  |  |  |  |
|      |                                                                                                    |  |  |  |  |  |  |
|      | C3.DE.F1                                                                                                    |  |  |  |  |  |  |
|      |                                                                                                    |  |  |  |  |  |  |
| 8    | The STATUS LED and the COM LED of the selected Base Station are<br>blinking synchronously. If configured, the Unpairing relay is blinking.<br>Select the validation icon (check symbol) with buttons 1<br>and 2 |  |  |  |  |  |  |
| ٩    | Press the button 7 (trigger) to validate.                                                                                                    |  |  |  |  |  |  |
| 5    | Result: The Remote Device proposes to load the<br>Configuration File from the Base Station to the Remote<br>Device.                                                                                             |  |  |  |  |  |  |
|      |                                                                                                    |  |  |  |  |  |  |
|      | C3.DE.F1                                                                                                    |  |  |  |  |  |  |
|      |                                                                                                    |  |  |  |  |  |  |
|      | J.                                                                                                    |  |  |  |  |  |  |
|      |                                                                                                    |  |  |  |  |  |  |
|      |                                                                                                    |  |  |  |  |  |  |
| 10   | Press the button 7 (trigger) to validate.                                                                                                    |  |  |  |  |  |  |
|      | Station to the Remote Device.                                                                                                    |  |  |  |  |  |  |
|      |                                                                                                    |  |  |  |  |  |  |
|      | C3.DE.F1                                                                                                    |  |  |  |  |  |  |
|      |                                                                                                    |  |  |  |  |  |  |
|      | L Å                                                                                                    |  |  |  |  |  |  |
|      |                                                                                                    |  |  |  |  |  |  |
|      |                                                                                                    |  |  |  |  |  |  |
| 11   | Select the validation icon (check symbol) with buttons 1 and 2.                                                                                                    |  |  |  |  |  |  |
| 12   | Press the button 7 (trigger) to validate.                                                                                                    |  |  |  |  |  |  |
| 13   | padlock is displayed.                                                                                                    |  |  |  |  |  |  |
| 14   | The Remote Device loads the Configuration File from the Base Station to the                                                                                                    |  |  |  |  |  |  |
|      | Remote Device.                                                                                                    |  |  |  |  |  |  |
|      |                                                                                                    |  |  |  |  |  |  |
|      | $\nabla$                                                                                                    |  |  |  |  |  |  |
|      |                                                                                                    |  |  |  |  |  |  |
|      |                                                                                                    |  |  |  |  |  |  |
|      |                                                                                                    |  |  |  |  |  |  |
|      |                                                                                                    |  |  |  |  |  |  |

Street

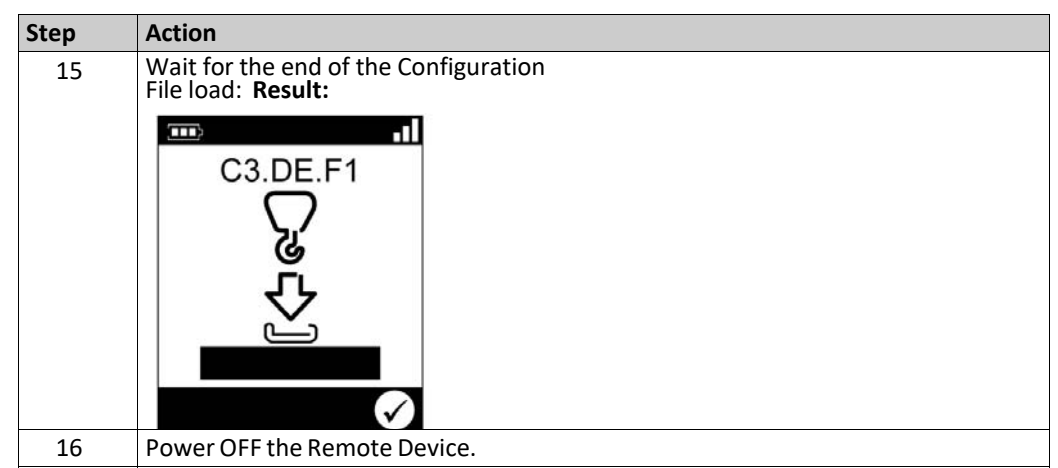

It is recommended to perform the verification test of the system. (see page 30).

# 9.2.3 Sabre 1 Remote Replacement

Replacement of a Sabre 1 remote Procedure to replace a Sabre 1:

| Step | Action                                                                                                    |  |  |  |  |
|------|----------------------------------------------------------------------------------------------------|--|--|--|--|
| 1    | Power ON the Base Station.                                                                                                    |  |  |  |  |
|      | NOTE: The following steps of the procedure must end in 5 minutes maximum.                                                                              |  |  |  |  |
| 2    | Power ON the Remote Device.                                                                                                    |  |  |  |  |
|      | <b>Result:</b> The <b>STATUS</b> LED and the <b>COM</b> LED of the Base Station are blinking synchronously. If configured, the Unpairing relay is ON.  |  |  |  |  |
|      | The "1" and "2" LED of the Remote Device are flashing.                                                                                                 |  |  |  |  |
| 3    | Press the button 7 (trigger) to validate.<br><b>Result:</b> The Configuration File is automatically loaded from the Remote Device to the Base Station. |  |  |  |  |
| 4    | Wait for the end of the Configuration File load (around 20 seconds).                                                                                   |  |  |  |  |
|      | During the load, the START LED and "2" LED are flashing. (see page 56).                                                                                |  |  |  |  |
| 5    | The Remote Device automatically powers OFF.                                                                                                    |  |  |  |  |

It is recommended to perform the verification test of the system. (see page 30).

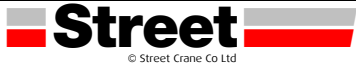

# 9.3 REMOTE DEVICE RESETS

# Procedure

| Step | Action                                                                                                    |  |  |  |  |  |
|------|----------------------------------------------------------------------------------------------------|--|--|--|--|--|
| 1    | Power ON the Remote Device.                                                                                                    |  |  |  |  |  |
| 2    | On the rear of the Remote Device, unscrew the 2 Torx screws, diameter 3.5 mm (0.14                                                                                                    |  |  |  |  |  |
| 3    | Remove the cover.                                                                                                    |  |  |  |  |  |
| 4    | Press and maintain the reset button for the appropriate duration.<br><u>(see below)</u> . For the Sabre 2 and Sabre 3 remote:                                                                                                    |  |  |  |  |  |
|      | When the first delay is reached (for Pairing reset), the remote displays:<br>When the second delay is reached (for Factory reset), the remote displays:<br>When the second delay is reached (for Factory reset), the remote displays: |  |  |  |  |  |
| 5    | Release the reset button.                                                                                                    |  |  |  |  |  |
| 5    | Place back the cover.                                                                                                    |  |  |  |  |  |
| 6    | Screw the 2 screws to mount the cover.                                                                                                    |  |  |  |  |  |

Remote Device rear view:

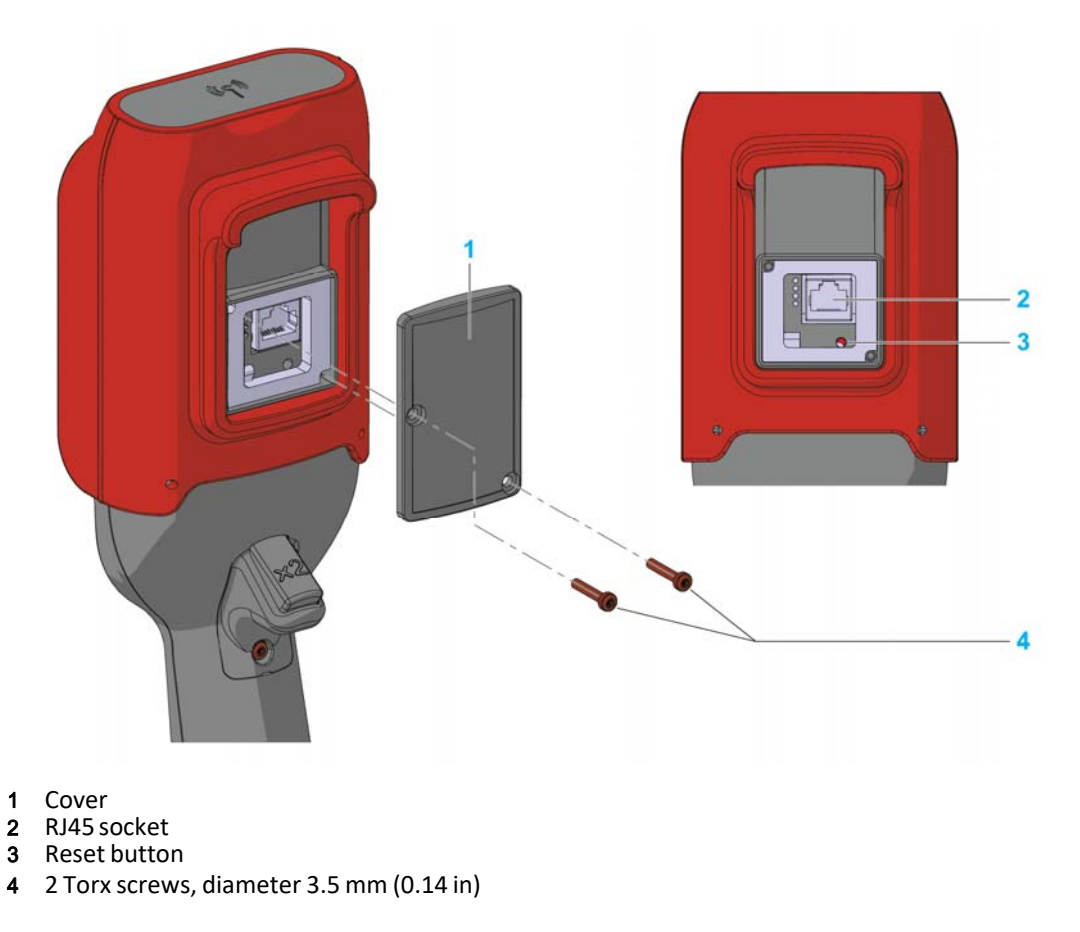

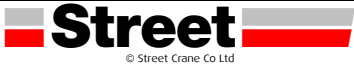

# **Reset Information**

| Title         | t = Reset button<br>duration press | Remote Device reaction                                                                                                    |
|---------------|------------------------------------|----------------------------------------------------------------------------------------------------|
| Simple reset  | t < 5 s                            | Remote Device reboot.                                                                                                    |
| Pairing reset | 5 s ≤ t < 20 s                     | <ul> <li>Remote Device reboot.</li> <li>Erase in the remote memory the stored Base Station ID. The remote is no more paired with Base Station.</li> </ul>                                                                                          |
| Factory reset | t > 20 s                           | <ul> <li>Remote Device reboot.</li> <li>Erase in the remote memory the stored Base Station ID. The remote is no more paired with Base Station.</li> <li>Delete the Configuration File. The Remote Device goes back to factory settings.</li> </ul> |

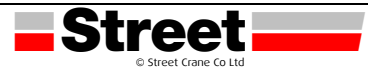

# **10 TROUBLESHOOTING**

# Troubleshooting

| Diagnostic                                                                                                    |                          |                   | Cause                                                                                                    | Solution                                                                                                    |
|----------------------------------------------------------------------------------------------------|--------------------------|-------------------|----------------------------------------------------------------------------------------------------|----------------------------------------------------------------------------------------------------|
| Configuration File download issue<br>When you want to download the<br>Configuration File from/into the Remote<br>Device, a dialog box displays the<br>following message:<br>Configuration File version not supported<br>by Configuration software. |                          |                   | The Configuration File<br>of a Remote Device<br>which firmware<br>version ≥ v3.0 cannot<br>be downloaded with a<br>Configuration Software<br>≤ V2. | Use Sabre's eXLhoist<br>Configuration Software which as<br>a firmware version ≥ v3.0.                                                                                               |
| The Remote D<br>the Base Stat                                                                                                    | Device cannot k<br>tion. | be paired to      | The pairing can be<br>blocked by the                                                                                                    | Power OFF the Remote Device.<br>Power OFF the Base Station until<br>the <b>POWER</b> LED is OFF.<br>Power ON the Base Station.<br>Power ON the Remote Device:<br>the Remote Device: |
| <b>Base Station</b>                                                                                                    |                          |                   | function.                                                                                                    |                                                                                                    |
| POWER LED                                                                                                    | <b>COM</b> LED           | STATUS LED        | The "restricting<br>pairing" happens 5                                                                                                    |                                                                                                    |
| ON                                                                                                    | Blinking                 | ON                | minutes after the                                                                                                    | paired to the Base Station                                                                                                    |
| Remote Devic                                                                                                    | ce                       | I                 | - Base Station power                                                                                                    | before 5 minutes.                                                                                                    |
| Sabre 1/2/3                                                                                                    | E-STOP LED               | Blinking          | pairing with a new                                                                                                    |                                                                                                    |
| Sabre 1                                                                                                    | Start LED                | OFF               | Remote Device.                                                                                                    |                                                                                                    |
| Sabre 2/3                                                                                                    |                          | 1                 | 4                                                                                                    |                                                                                                    |
|                                                                                                    |                          |                   |                                                                                                    |                                                                                                    |
| The E-STOP is not available.                                                                                                    |                          |                   | INO feedback loop                                                                                                    | Check that the INO input is                                                                                                    |
| It is not possi                                                                                                    | ble to go to ST          | ART mode.         | wiring issue                                                                                                    | <ul> <li>correctly:</li> <li>Connected to S2_S3 for E-<br/>STOP SIL2.</li> </ul>                                                                                                    |
| Base Station                                                                                                    |                          |                   |                                                                                                    |                                                                                                    |
| POWER LED                                                                                                    | COM LED                  | <b>STATUS</b> LED |                                                                                                    | <ul> <li>Connected to S2_3 through the<br/>main contactor auxiliary</li> </ul>                                                                                                    |
| ON                                                                                                    | Blinking                 | ON                |                                                                                                    | contact for SIL3.                                                                                                    |
| Remote Device                                                                                                    |                          |                   |                                                                                                    |                                                                                                    |
| Sabre 1/2/3                                                                                                    | E-STOP LED               | OFF               |                                                                                                    |                                                                                                    |
| Sabre 1                                                                                                    | Start LED                | OFF               |                                                                                                    |                                                                                                    |
| Sabre 2/3                                                                                                    |                          |                   |                                                                                                    |                                                                                                    |
| Unintended Mo                                                                                                    | tion detection iss       | ue                | Incorrectwiring                                                                                                    | Check the electrical contacts of each                                                                                                    |
| <ul> <li>Pre-requisite:</li> <li>Base Station firmware version V3.x.</li> <li>Unintended motion detection activated in the configuration.</li> </ul>                                                                                               |                          |                   | relay and contactors.                                                                                                    |                                                                                                    |
| Base Station                                                                                                    |                          |                   |                                                                                                    |                                                                                                    |
| POWER LED                                                                                                    | COM LED                  | STATUS LED        |                                                                                                    |                                                                                                    |
| ON                                                                                                    | Blinking                 | ON                |                                                                                                    |                                                                                                    |
| Remote Device                                                                                                    |                          | -                 |                                                                                                    |                                                                                                    |
| Sabre 1/2/3                                                                                                    | E-STOP LED               | OFF               |                                                                                                    |                                                                                                    |
| Sabre 1                                                                                                    | Start LED                | OFF               |                                                                                                    |                                                                                                    |
| Sabre 2/3                                                                                                    |                          |                   |                                                                                                    |                                                                                                    |

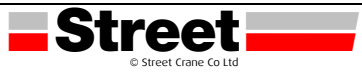

| Diagnostic                                                                                                    |               |                                                     | Cause                                                                                                    | Solution                                                                               |
|----------------------------------------------------------------------------------------------------|---------------|-----------------------------------------------------|----------------------------------------------------------------------------------------------------|----------------------------------------------------------------------------------------|
| The main contactor does not switch OFF<br>in case of E-STOP triggering                                                                                            |               |                                                     | Incorrect safety relay wiring                                                                                                    | Perform a correct wiring<br>between the Base Station<br>safety relays contacts and the |
| <b>Base Station</b>                                                                                                    | Base Station  |                                                     |                                                                                                    | main contactor coil.                                                                   |
| POWER LED                                                                                                    | COM LED       | STATUS LED                                          |                                                                                                    |                                                                                        |
| ON                                                                                                    | Blinking      | OFF                                                 |                                                                                                    |                                                                                        |
| Remote Devic                                                                                                    | e             |                                                     |                                                                                                    |                                                                                        |
| Sabre 1/2/3                                                                                                    | E-STOP LED    | ON                                                  |                                                                                                    |                                                                                        |
| Sabre 1                                                                                                    | Start LED     | ON                                                  |                                                                                                    |                                                                                        |
| Sabre 2/3                                                                                                    | Not Applicab  | ole                                                 |                                                                                                    |                                                                                        |
| Sabre STOP or fallback<br>Sometimes the Remote Device<br>switches to STOP mode.<br>Or<br>Sometimes the Sabre system stops<br>working and restarts.                |               |                                                     | Wrong alarm inputs<br>biasinginvolving<br>Sabre STOP or<br>fallback                                                                                                    | Use a relay or an optocoupler to isolate the signal.                                   |
| <b>Base Station</b>                                                                                                    |               |                                                     |                                                                                                    |                                                                                        |
| POWER LED                                                                                                    | COM LED       | STATUS LED                                          |                                                                                                    |                                                                                        |
| ON                                                                                                    | OFF           | OFF                                                 | Voltage dips                                                                                                    | Check the electrical network                                                           |
| Remote Devic                                                                                                    | e             |                                                     | STOP or fallback                                                                                                    | wiring, especially the main contactor wiring.                                          |
| Sabre 1/2/3                                                                                                    | E-STOP LED    | OFF                                                 | _                                                                                                    | If no mistakes are detected, then connect the Base Station power                       |
| Sabre 1                                                                                                    | Start LED     | OFF                                                 | _                                                                                                    | supply to 230 Vac.                                                                     |
| Sabre 2/3                                                                                                    | Not Applicab  | le                                                  |                                                                                                    | changed, contact Street Crane<br>Company                                               |
| Remote Device powers OFF often<br>The Sabre 1 powers OFF often (ex: once<br>per hour).<br>Or<br>If the START button is pressed,<br>then the Sabre 2/3 powers OFF. |               | Remote Device<br>battery gauge<br>calibration issue | Connect the Remote Device to<br>the ZARC01 power supply and<br>charge the Remote Device<br>battery for 10 hours 1040 °C<br>(50104 °F).<br><b>NOTE:</b> The Remote Device should |                                                                                        |
| Base Station                                                                                                    |               |                                                     | -                                                                                                    | month. It allows getting the right                                                     |
| POWER LED                                                                                                    | COM LED       | STATUS LED                                          | -                                                                                                    | battery gauge calibration.                                                             |
| ON                                                                                                    | OFF           | ON                                                  |                                                                                                    |                                                                                        |
| Remote Devic                                                                                                    | e             | 1                                                   | -                                                                                                    |                                                                                        |
| Sabre 1/2/3                                                                                                    | E-STOP LED    | OFF                                                 |                                                                                                    |                                                                                        |
| Sabre 1                                                                                                    | Start LED     | OFF                                                 |                                                                                                    |                                                                                        |
| Sabre 2/3                                                                                                    | OFF           | 1                                                   |                                                                                                    |                                                                                        |
| Remote Devic                                                                                                    | e battery doe | s not charge                                        | The Remote                                                                                                    | Charge the Remote Device                                                               |
| Base Station                                                                                                    |               |                                                     | or has been                                                                                                    | °C (50104 °F). If it does not                                                          |
| POWER LED                                                                                                    | COM LED       | STATUS LED                                          | °C (50 °F).                                                                                                    | Electric customer support.                                                             |
| -                                                                                                    | -             | -                                                   |                                                                                                    |                                                                                        |
| Remote Device                                                                                                    |               |                                                     |                                                                                                    |                                                                                        |
| Sabre 1/2/3                                                                                                    | E-STOP LED    | OFF                                                 |                                                                                                    |                                                                                        |
| Sabre 1                                                                                                    | Batt LED      | Blinking                                            |                                                                                                    |                                                                                        |
| Sabre 2/3                                                                                                    |               |                                                     |                                                                                                    |                                                                                        |

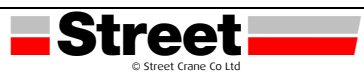

| Diagnostic                                                                 |                                |                       | Cause                                                | Solution                                                                                   |
|----------------------------------------------------------------------------|--------------------------------|-----------------------|------------------------------------------------------|--------------------------------------------------------------------------------------------|
| It is no more possible to use the Base<br>Station which is non-operational |                                |                       | Base Station<br>firmware issue                       | If an OEM or maintenance person<br>has updated the firmware                                |
| Base Station                                                               |                                |                       | *                                                    | Power ON/Power OFF the Base                                                                |
| POWER LED                                                                  | COM LED                        | STATUS LED            | -                                                    | Station five times in less of 1<br>minute until the <b>STATUS</b> LED is                   |
| ON                                                                         | OFF                            | Blinking              | -                                                    | fixed.                                                                                     |
| Remote Devic                                                               | e                              | OFF officer           | -                                                    | LED switching OFF.                                                                         |
| Sabre 1/2/3                                                                | E-STOP LED                     | 3 blinking            |                                                      | If it does not work, then use the Sabre's eXLhoist                                         |
| Sabre 1                                                                    | Start LED                      | OFF                   | -                                                    | Configuration Software to                                                                  |
| Sabre 2/3                                                                  | OFF                            |                       | -                                                    | firmware update one more<br>time.<br>If it does not work, contact Street<br>Crane Company. |
| The Remote D<br>often (from o<br>times a day)                              | Device Powers<br>nce a week to | <b>OFF</b><br>several | Accelerometerissue                                   | Use a Remote Device which firmware version $\ge$ v3.0, then use the Sabre's eXLhoist       |
| <b>Base Station</b>                                                        |                                |                       |                                                      | Configuration Software and<br>configure the <b>Remote Fall and</b>                         |
| POWER LED                                                                  | COM LED                        | STATUS LED            |                                                      | Shock detection as disabled.                                                               |
| ON                                                                         | OFF                            | ON                    |                                                      |                                                                                            |
| Remote Devic                                                               | е                              |                       | _                                                    |                                                                                            |
| Sabre 1/2/3                                                                | E-STOP LED                     | OFF                   | _                                                    |                                                                                            |
| Sabre 1                                                                    | Start LED                      | OFF                   | -                                                    |                                                                                            |
| Sabre 2/3 OFF                                                              |                                |                       |                                                      |                                                                                            |
| The Sabre radio range is too high                                          |                                |                       | -                                                    | Use a Base Station which firmware version $> \sqrt{3}$ 0, then                             |
| <b>Base Station</b>                                                        |                                |                       |                                                      | use the Sabre's eXLhoist                                                                   |
| POWER LED                                                                  | COM LED                        | STATUS LED            | -                                                    | configuration Software and configure the <b>Primary Base radio</b>                         |
| ON                                                                         | Blinking                       | ON                    |                                                      | level to Reduced.                                                                          |
| Remote Devic                                                               | e                              |                       |                                                      |                                                                                            |
| Sabre 1/2/3                                                                | E-STOP LED                     | ON                    | -                                                    |                                                                                            |
| Sabre 1                                                                    | Start LED                      | ON                    |                                                      |                                                                                            |
| Sabre 2/3                                                                  | ON                             |                       | *                                                    |                                                                                            |
| The Horn dura                                                              | ation time of 1                | second is too         | -                                                    | Reduce the Horn duration between                                                           |
| Base Station                                                               |                                |                       | -                                                    | 0.1 s and 1 s through an                                                                   |
| POWER LED                                                                  | COM LED                        | STATUS LED            | -                                                    | If you use a Base Station which                                                            |
| ON                                                                         | Blinking                       | ON                    | use the Sabre's eXLh                                 | use the Sabre's eXLhoist<br>Configuration Software (version                                |
| Remote Device                                                              |                                |                       | $\geq$ v3.0) and configure the Horn duration to 0 s. | ≥ v3.0) and configure the <b>Horn duration</b> to 0 s.                                     |
| Sabre 1/2/3                                                                | E-STOP LED                     | ON                    |                                                      |                                                                                            |
| Sabre 1                                                                    | Start LED                      | ON                    |                                                      |                                                                                            |
| Sabre 2/3                                                                  | e 2/3 ON                       |                       | 1                                                    |                                                                                            |

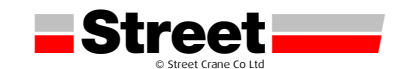

# www.streetcrane.co.uk

# **Street**

Street Crane Company Limited, Chapel-en-le-Frith, High Peak SK23 0PH, UKemail: admin@streetcrane.co.ukweb: www.streetcrane.co.ukTelephone: +44 (0) 1298 812456

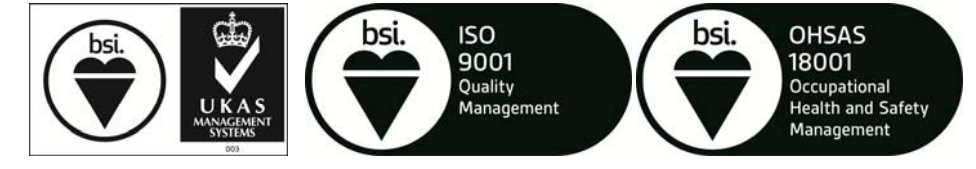

Certificate No. FM13635